# **NWSTC WSR-88D Webinar**

Subject: Hardware Changes on SPIP and Pedestal.

Start Time: 9:00am CT

**Duration:** Approximately 3hrs

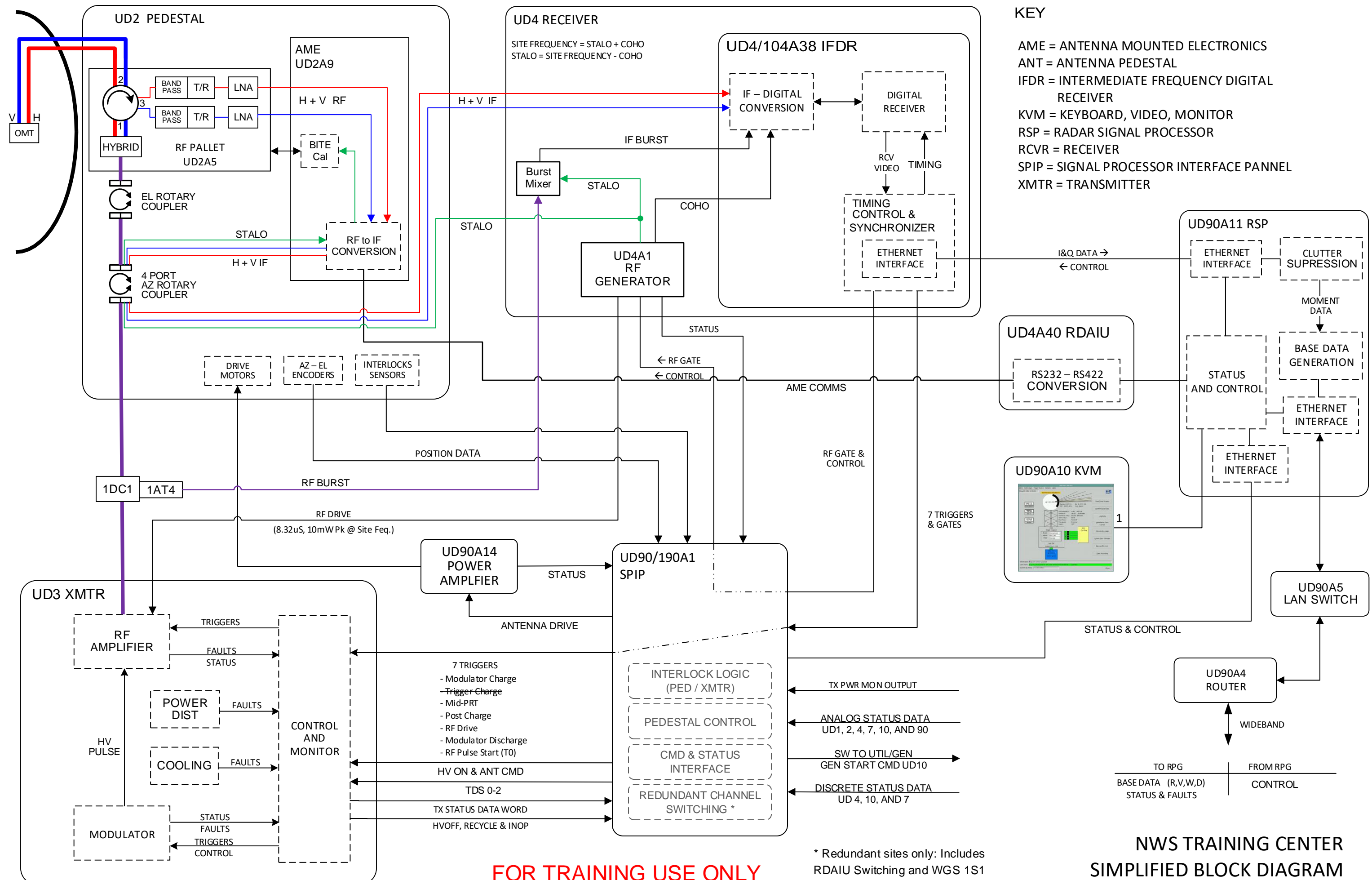

SimplifiedBlock\_20200828b.vsd

### WSR88D SPIP & Pedestal Hardware Changes

Over the past few years the WSR88D radar has gone through several modifications, part of the SLEP program that started 4 years ago.

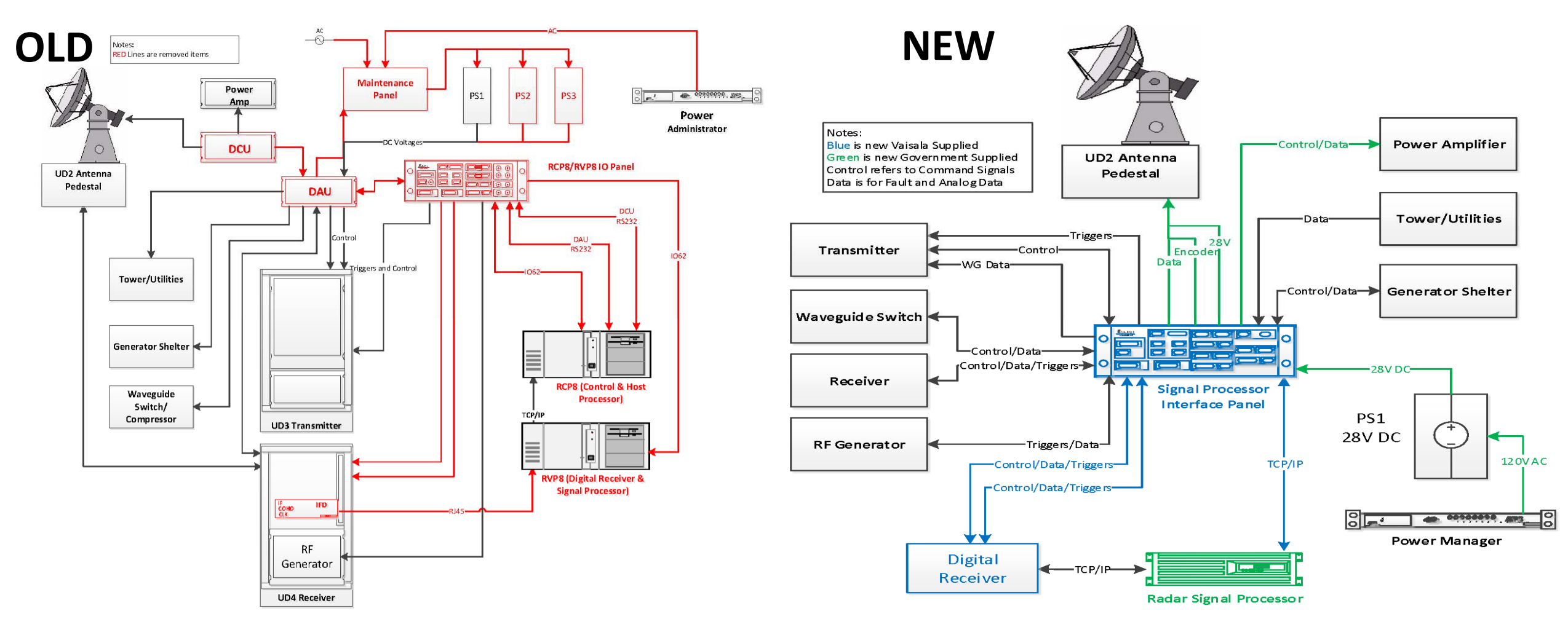

### **SPIP replaced all these parts**

- IO Panel
- DCU
- DAU
- Maintenance Panel
- PS2
- PS3

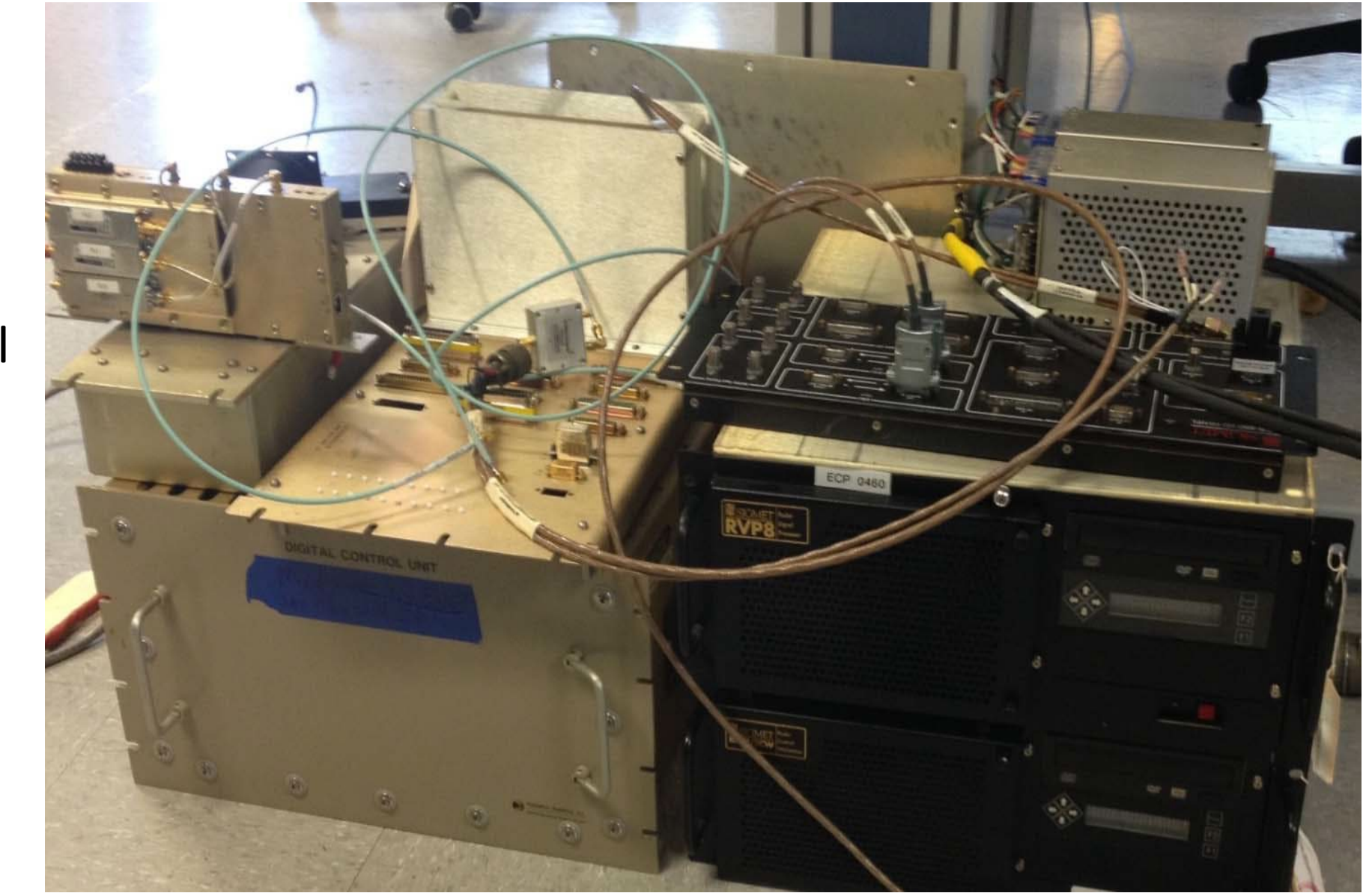

# **Signal Processor Interface Panel**

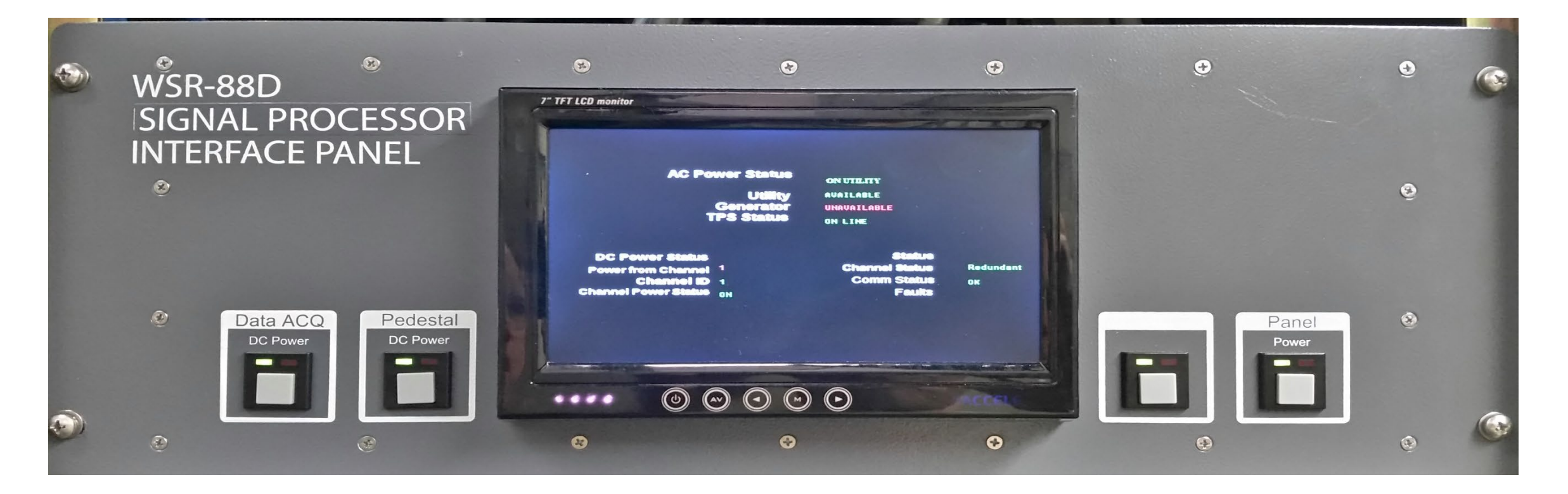

# SPIP

#### SECTION 5.7 RDASC/SPIP INTERFACE

#### 5.7.1 INTRODUCTION.

This section discusses the RDASC interface functions of the data acquisition interface at the functional block diagram level. The data acquisition interface functions and reference diagrams discussed in this section are listed as follows:

- Figure FO5-8 Signal Processor Interface Panel Functional Block Diagram
- Figure FO5-9 Signal Processor Interface Panel Signal Flow Diagram
- Figure FO5-13 RDA Status and Control Interface Functional Block Diagram
- Figure FO5-14 RDASC/SPIP Command Data Interface Functional Block Diagram
- Figure FO5-15 Redundant RDASC/SPIP Command Data Interface Functional Block
   Dia-gram
- Figure FO5-16 SPIP/RDASC Status Data Interface Functional Flow Diagram
- Figure FO5-17 Generator Discrete Status Data Monitoring (Onan/Kohler) Functional Flow Diagram
- Figure FO5-18 RDA Discrete Status Data Monitoring Functional Flow Diagram
- Figure FO5-19 RDA Surge Suppression Assembly Interconnect Diagram
- Figure FO5-20 Single Channel Analog Status Data Monitoring Flow Functional Block Diagram
- Figure FO5-21 Redundant Analog Status Data Monitoring Functional Block Diagram

These functions are discussed in the following paragraphs. On-line performance monitoring and off-line diagnostic testing and are discussed in paragraphs 5.8.3 and 5.8.4, respectively.

#### NOTE

This section refers to the RDADP as UD90, the Receiver Cabinet as UD4, the Transmitter as UD3, and the Waveguide Pressurization Unit as UD6. Unless otherwise specified, the information also applies to redundant systems UD190, UD104, UD103, and UD106.

5.7.1.1 <u>Data Acquisition Interface Overview</u>. The data acquisition interface function is a full duplex communication link between Radar Signal Processor (RSP) 90A11 and Signal Processor Interface Panel (SPIP) 90A1. Fault alarms and status data from the transmitter, antenna/pedestal positioning

and status electronics, microwave system, receiver, RDA environmental sensors, and RDA tower/utilities are processed through this link. The data may be in one of three forms: analog, parallel binary words, or discrete status BITs. All this data is packaged in Remote Procedure Calls (RPCs) and sent via a TCP/IP Gigabit Ethernet link to the RSP. The RSP sends antenna/pedestal positioning (servo), transmitter, auxiliary power system, and -- in redundant scenarios -- channel change commands to the SPIP via the same link.

5.7.1.2 <u>Purpose</u>. This interface provides the means of transmitting status and Built-in-Test (BIT) information from the SPIP to the RSP, and of transmitting commands and requests for data to the SPIP from the RSP. The status and BIT information is data gathered by the SPIP from the transmitter, receiver, tower/utilities, antenna/pedestal positioning and status electronics, and various RDA power supply voltages.

5.7.1.3 <u>Interface Description</u>. The interface is a Gigabit Ethernet link using TCP/IP protocols to share information between the RSP and the SPIP. A client/server model is utilized (the SPIP is the server and the RSP is the client) and communication is achieved using RPCs. The SPIP and RSP are connected directly to one another via a CAT5e cable configured for Gigabit Ethernet communications.

#### 5.7.2 DATA ACQUISITION INTERFACE FUNCTIONAL DESCRIPTION.

The data acquisition interface function (containing the SPIP) links the RSP to various functions of the RDA. The interface (Figure FO5-13) contains the following functions:

- RDASC/SPIP command data interface
- SPIP/RDASC status data interface
- Discrete status data monitoring
- Analog status data monitoring

5.7.2.1 <u>RDASC/SPIP Command Data Interface</u>. The RDASC/SPIP command data interface is a dedicated TCP/IP Gigabit Ethernet link between the RSP and the SPIP. The commands from the RSP via the SPIP are used to control operation of the antenna/pedestal positioning and status electronics, transmitter, operation of the SPIP, and tower/utilities. The RSP communicates with the SPIP using "set" and "get" RPCs (i.e., command and data). Table 5-4 specifies the commands sent to the various systems in the RDA from the RSP via the SPIP. The table also lists the RPCs used to transmit the commands to the SPIP. Command RPCs (i.e., "set" RPCs) send several long words (32-bit) to the SPIP with the MSB hard-coded to be "1". Refer to Figure FO5-14 for command flow. Also refer to Figure FO5-9 for the various SPIP jack and pins referenced.

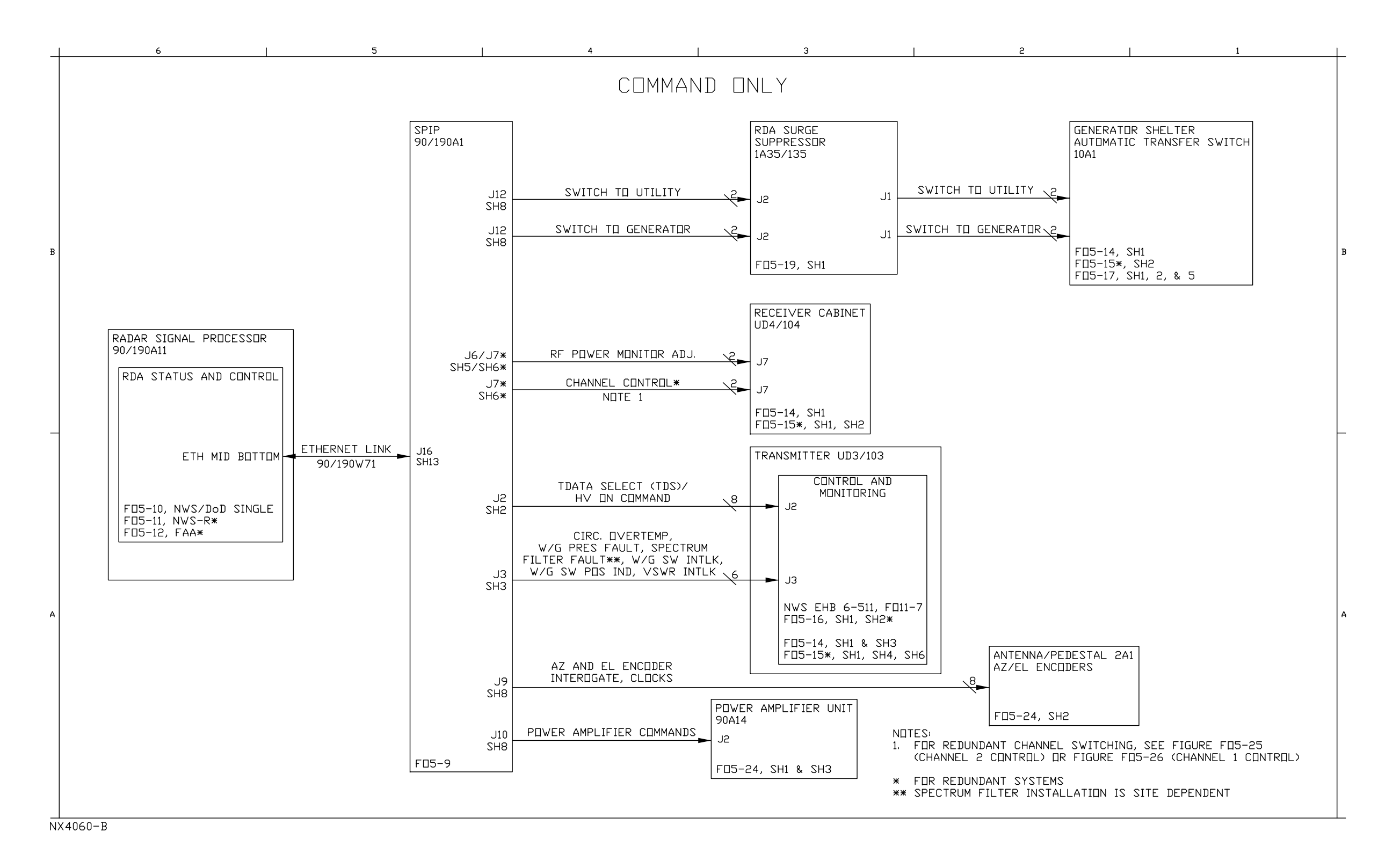

#### **NWS EHB 6-513**

Figure FO5-13. RDA Status and Control Interface Functional Block Diagram (Sheet 2 of 2)

FP-5-159/(FP-5-160 blank)

#### Table 5-4. RSP-to-SPIP Commands

| COMMAND                                  | ALARM                     | CODE        | CONFIGURATION               | DESTINATION            | SPIP PINS                  | OUTPUT                      |
|------------------------------------------|---------------------------|-------------|-----------------------------|------------------------|----------------------------|-----------------------------|
| Pedestal Power Button                    | SPIP PED POWER BUTTON OFF | 258         | All                         | SPIP                   | N/A                        | LED Indicator Green: ON     |
|                                          |                           |             |                             |                        |                            | LED Indicator Red: OFF      |
| Data ACQ Power Button                    | SPIP DAQ POWER BUTTON OFF | 257         | All                         | SPIP                   | N/A                        | LED Indicator Green: ON     |
|                                          |                           | CDID        | 12 T                        |                        |                            | LED Indicator Red: OFF      |
| High Voltage On                          | XMTR HV SWITCH FAILURE    | 96          | J2 Transmitter Status/Con   | nmanus<br>Transmitter  | 12-17 ref to $12-35$       | 0V: Off                     |
|                                          | AWITCHT ALLORE            | 90          |                             | Transmitter            | JZ-17 ICI. to JZ-55        |                             |
|                                          |                           | CDI         | D 12 Tuangue ittau/AVC Inta |                        |                            | +5V: On                     |
| Circulator Overtemp                      | $N/\Lambda$               | 5P1.<br>N/A | A 11                        | riocks<br>Transmitter  | $13_{-2}$ ref to $13_{-8}$ | 0V: Fault                   |
|                                          | 19/74                     | 1 1/21      |                             | Transmitter            | JJ-2 101. to JJ-0          |                             |
| Antonna Desition Indicator               | NI/A                      | NI/A        | A 11                        | Transmittar            | $I_2$ 2 ref to $I_2$ 9     | +28V: UK                    |
|                                          | IN/A                      | 1N/A        | All                         | Transmitter            | JJ-5 Tel. to JJ-8          | ov. Fault                   |
|                                          | NT/A                      |             | A 11                        | <b>T</b>               |                            | +15V:OK                     |
| Spectrum Filter/Pressure Fault           | IN/A                      | N/A         | All                         | Iransmitter            | J3-4 ref. to J3-8          | 0V: Fault                   |
|                                          |                           |             |                             |                        |                            | +15V: OK                    |
| Waveguide Pressure Fault                 | N/A                       | N/A         | All                         | Transmitter            | J3-5 ref. to J3-8          | 0V: Fault                   |
|                                          |                           |             |                             |                        |                            | +15V: OK                    |
| Waveguide Switch Transitioning           | N/A                       | N/A         | All                         | Transmitter            | J3-6 ref. to J3-8          | 0V: Fault                   |
|                                          |                           |             |                             |                        |                            | +15V: OK                    |
| VSWR Circuitry                           | N/A                       | N/A         | All                         | Transmitter            | J3-7 ref. to J3-8          | 0V: Fault                   |
|                                          |                           |             |                             |                        |                            | +15V: OK                    |
|                                          | •                         |             | SPIP J4 WG Switch           | · · · · · ·            |                            |                             |
| Waveguide Switch to Antenna <sup>1</sup> | N/A                       | N/A         | All                         | Microwave Distribution | J4-1/9 ref. to J4-2/10     | 0V: Dummy Load              |
|                                          |                           |             |                             |                        |                            | +28V: Antenna               |
| Antenna Command                          | N/A                       | N/A         | All                         | Microwave Distribution | J4-12 ref. to J4-2/10      | 0V: Dummy Load              |
|                                          |                           |             |                             |                        |                            | +5V: Antenna                |
|                                          |                           | SP          | PIP J6 Single Channel Reco  | eiver                  |                            |                             |
| Power Monitor Adjustment                 | XMTR POWER BITE FAIL      | 88          | All                         | Receiver               | J6-24 ref. to J6-27        | Voltage between -5V and +5V |

1. Requires jumpers between pins J4-4 and J4-11/13 (WG SW Transition Interlock); and J11-9 and J11-42 (Radome Hatch SW #1) before SPIP allows command. Not required if using breakout boards.

| COMMAND                                  | ALARM                       | CODE | CONFIGURATION                     | DESTINATION     | SPIP PINS                 | OUTPUT                        |
|------------------------------------------|-----------------------------|------|-----------------------------------|-----------------|---------------------------|-------------------------------|
|                                          |                             |      | SPIP J7 Redundant Receive         | er              |                           |                               |
| Channel Command <sup>2</sup>             | CHANNEL CONTROL FAILURE -   | 555  | Redundant                         | Receiver        | J7-16/17 ref. to J7-35/36 | 0V: Channel 1                 |
|                                          | RDAIU SWITCH MISMATCH       |      |                                   |                 |                           | +15V: Channel 2               |
| Power Monitor Adjustment                 | XMTR POWER METER ZERO       | 87   | All                               | Receiver        | J7-24 ref. to J7-27       | Voltage between -5V and +5V   |
|                                          | OUT OF LIMIT                |      |                                   |                 |                           |                               |
|                                          | <u>.</u>                    | •    | SPIP J10 Power Amplifier          |                 |                           |                               |
| Servo Power <sup>3</sup>                 | N/A                         | N/A  | All                               | PAU             | J10-2 ref. to J10-25      | OPEN: Servo Power Off         |
|                                          |                             |      |                                   |                 |                           | CLOSED: Servo Power On        |
| Elevation Servo Amp Inhibit <sup>4</sup> | ELEVATION AMPLIFIER INHIBIT | 300  | All                               | PAU             | J10-4 ref. to J10-19      | 0V: Inhibits Servo Amp        |
| 1                                        |                             |      |                                   |                 |                           | +5V: No Action                |
| Azimuth Servo Amp Inhibit <sup>5</sup>   | AZIMUTH AMPLIFIER INHIBIT   | 315  | All                               | PAU             | J10-3 ref. to J10-19      | 0V: Inhibits Servo Amp        |
| 1                                        |                             |      |                                   |                 |                           | +5V: No Action                |
| Elevation Servo Amp Drive <sup>6</sup>   | RCP EL CONTROL              | 358  | All                               | PAU             | J10-14 ref. to J10-15     | Voltage between -10V and +10V |
| 1                                        | UNRESPONSIVE                |      |                                   |                 |                           |                               |
| Azimuth Servo Amp Drive <sup>6</sup>     | RCP AZ CONTROL              | 357  | All                               | PAU             | J10-12 ref. to J10-13     | Voltage between -10V and +10V |
| 1                                        | UNRESPONSIVE                |      |                                   |                 |                           |                               |
|                                          |                             |      | <b>SPIP J12 Generator Shelter</b> | r               |                           |                               |
| Switch to Generator <sup>7</sup>         | COMMANDED POWER             | 177  | All                               | Auxiliary Power | J12-9 ref. to J12-42      | OPEN: No selection            |
|                                          | SWITCH FAILED               |      |                                   |                 |                           | CLOSED: Selects Gen. Power    |
| Switch to Utility <sup>8</sup>           | COMMANDED POWER             | 177  | All                               | Auxiliary Power | J12-26 ref. to J12-10     | OPEN: No selection            |
|                                          | SWITCH FAILED               |      |                                   |                 |                           | CLOSED: Selects Utility Power |

1. Requires jumpers between pins J4-4 and J4-11/13 (WG SW Transition Interlock); and J11-9 and J11-42 (Radome Hatch SW #1) before SPIP allows command. Not required if using breakout boards.

2. Requires redundant SPIP in default configuration. See **SECTION 5.12**. Only output from Channel 2.

3. Requires Radome Hatch closed and Pedestal Safety Switch in "PWR ON" position. To test with only SPIP, requires jumper between J11-9 and J11-42 (Radome Hatch SW #1); and jumper between J8-22 and J8-23 (Pedestal Interlock).

4. Requires the following:

- Elevation Handwheel engaged (J8-12 ref. to J8-33)

- Elevation Stow Pin engaged (J8-11 ref. to J8-33)

- All elevation limit switches not activated (J8-6, 7, 8, 9 ref. to J8-33)

To force an inhibit signal, remove 90W41-P1 from SPIP J8.

5. Requires the following:

- Azimuth Handwheel engaged (J8-2 ref. to J8-33)

- Azimuth Stow Pin engaged (J8-5 ref. to J8-33)

To force an inhibit signal, remove 90W41-P1 from SPIP J8.

6. Requires a breakout board to test.

7. Requires ATS to be in Utility (closed contacts or short between SPIP J12-5 and J12-38).

8. Requires ATS to be in Generator (open contacts or open between SPIP J12-5 and J12-38).

# The SPIP receives status signals from sensors and devices in the RDA and passes them to the RDASC computer (RSP).

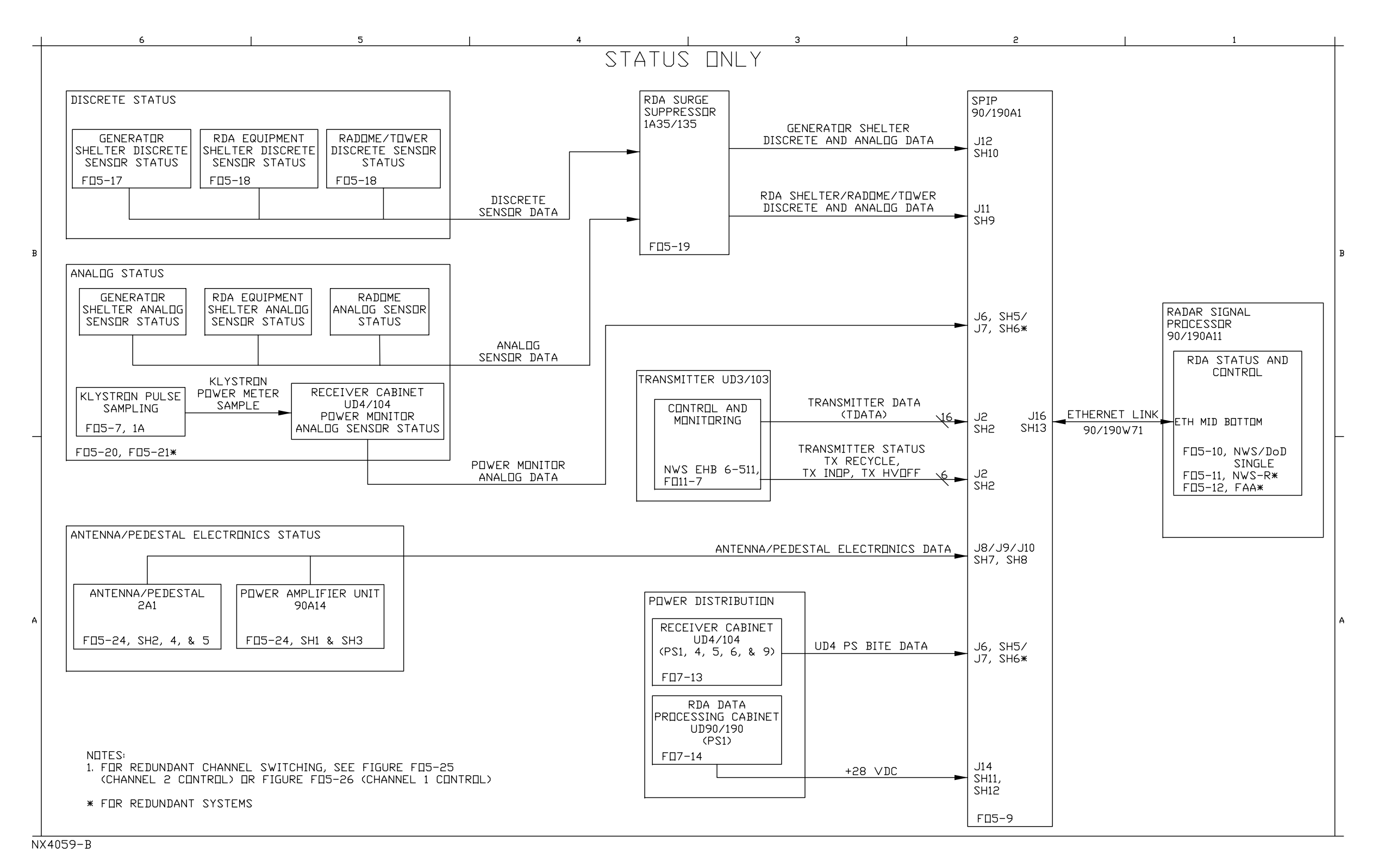

#### Figure FO5-13. RDA Status and Control Interface Functional Block Diagram (Sheet 1 of 2)

FP-5-157/(FP-5-158 blank)

#### Table 5-5. SPIP-to-RSP Status

| CLONAL                              | ALARM                                 | ALARM          | <b>FIGURE FO</b> /                                         | SIGNAL         |                                                  |                 |
|-------------------------------------|---------------------------------------|----------------|------------------------------------------------------------|----------------|--------------------------------------------------|-----------------|
| SIGNAL                              | NAME                                  | CODE           | TABLE REF                                                  | ТҮРЕ           | SPIP PINS                                        | PMD SIAIUS      |
| SPIP Auto-Config Channel Assignment | N/A                                   | N/A            |                                                            | 3.3V Logic**** | N/A                                              | 0V: Chan. 1     |
|                                     |                                       |                |                                                            |                |                                                  | 3.3V: Chan. 2   |
| SPIP Pedestal Power Button          | See Table 5-4                         |                | FO5-9, Sheet 12                                            |                |                                                  |                 |
|                                     |                                       |                | Table 6-2 (PED)                                            |                |                                                  |                 |
| SPIP Data ACQ Power Button          | See Table 5-4                         |                | FO5-9, Sheet 12                                            |                |                                                  |                 |
|                                     |                                       |                | Table 6-2 (PED)                                            |                |                                                  |                 |
|                                     | SPIP                                  | J2 Transmitter | Status/Commands                                            | [              |                                                  |                 |
| Transmitter Recycle                 | XMTR RECYCLING                        | 97             | FO5-9, Sheet 2                                             | RS422 TTL      | J2-13 ref. to J2-31                              | 0V: Normal      |
|                                     |                                       |                | Table 6-3 (XMT)                                            |                |                                                  | +5V: Recycling  |
| Transmitter Inoperable              | XMTR INOPERATIVE                      | 98             | FO5-9, Sheet 2                                             | RS422 TTL      | J2-14 ref. to J2-32                              | 0V: OK          |
|                                     |                                       |                | Table 6-3 (XMT)                                            |                |                                                  | +5V: Inoperable |
| Transmitter High Voltage Status     | N/A                                   | N/A            | FO5-9, Sheet 2                                             | RS422 TTL      | J2-15 ref. to J2-33                              | 0V: On          |
|                                     |                                       |                |                                                            |                |                                                  | +5V: Off        |
| Filament Power Supply Status        | FILAMENT POWER SUPPLY OFF             | 40             | FO5-9, Sheet 2                                             | RS422 TTL      | TDATA                                            | 0V: On          |
|                                     |                                       |                | Table 6-3 (XMT)                                            |                | (J2-5 thru 12 ref. to J2-23 thru J2-30)          | +5V: Off        |
| Klystron Preheat (Warmup)           | N/A                                   | N/A            | FO5-9, Sheet 2                                             | RS422 TTL      | TDATA                                            | 0V: Normal      |
|                                     |                                       |                |                                                            |                | (12-5 thru 12 ref to 12-23 thru 12-30)           | +5V· Preheat    |
| Transmitter Available               | XMTR UNAVAILABLE                      | 46             | FO5-9, Sheet 2                                             | RS422 TTL      | TDATA                                            | 0V: Yes         |
|                                     |                                       |                | Table 6-3 (XMT)                                            |                | (12-5 thru 12 ref. to 12-23 thru 12-30)          | +5V·No          |
| Waveguide Switch Position           | WAVEGUIDE SWITCH FAILURE              | 43             | FO5-9. Sheet 2                                             | RS422 TTL      | TDATA                                            | 0V: Antenna     |
|                                     |                                       | _              | Table 6-3 (XMT)                                            |                | (12.5  thm, 12  ref, to 12.23  thm, 12.30)       | +5V: Dummy Load |
| WG/PFN Transition Interlock         | WAVEGUIDE/PEN TRANSFER                | 44             | FO5-9 Sheet 2                                              | RS422 TTL      | (J2-5 thru 12 fer. to J2-25 thru J2-50)<br>TDATA | $0V \cdot OK$   |
|                                     | NITEDLOCK                             |                | Table 6-3 (XMT)                                            |                | (12.5  thm, 12  ref to  12.22  thm, 12.20)       | 5V. Oren        |
| Control Status                      | INTERLOCK<br>YMTR IN MAINTENANCE MODE | 45             | EO5 9 Sheet 2                                              | PS422 TTI      | (J2-5 thru 12 ref. to J2-25 thru J2-50)          | +3 V: Open      |
| Control Status                      | AMIN IN MAINTENANCE MODE              | +5             | Table $6_3$ (XMT)                                          | K3422 IIL      |                                                  |                 |
| Tronomitton Status                  | VMTR MAINTENANCE DECLIDED             | 62             | $\frac{1}{10000-3} (XW11)$                                 |                | (J2-5 thru 12 ref. to J2-23 thru J2-30)          | +5V: Yes        |
| Transmitter Status                  | AMIR MAINTENANCE REQUIRED             | 02             | $FO_{3}-9$ , Sheet 2<br>T-11- (2) ( <b>X</b> )( <b>T</b> ) | K5422 IIL      | IDAIA                                            | 0 V: NO         |
|                                     |                                       |                |                                                            |                | (J2-5 thru 12 ref. to J2-23 thru J2-30)          | +5V: Required   |
| PFN Switch Position                 | PFN/PW SWITCH FAILURE                 | 47             | FO5-9, Sheet 2                                             | RS422 TTL      | TDATA                                            | 0V: Short Pulse |
|                                     |                                       |                | Table 6-3 (XMT)                                            |                | (J2-5 thru 12 ref. to J2-23 thru J2-30)          | +5V: Long Pulse |
| PS6 (+5V)                           | XMTR +5VDC POWER SUPPLY 6 FAIL        | 48             | FO5-9, Sheet 2                                             | RS422 TTL      | TDATA                                            | 0V: OK          |
|                                     |                                       |                | Table 6-3 (XMT)                                            |                | (J2-5 thru 12 ref. to J2-23 thru J2-30)          | +5V: Fail       |

|                                       | Table 5                        | -5. SPIP-to-RSI  | P Status - Continued |                                       |                       |                     |
|---------------------------------------|--------------------------------|------------------|----------------------|---------------------------------------|-----------------------|---------------------|
|                                       | ALARM                          | ALARM            | <b>FIGURE FO</b> /   | SIGNAL                                |                       |                     |
| SIGNAL                                | NAME                           | CODE             | TABLE REF            | ТҮРЕ                                  | SPIP PINS             | PMD STATUS          |
|                                       |                                | SPIP J4 WO       | G Switch             | · · · · · · · · · · · · · · · · · · · |                       |                     |
| Waveguide Switch Transition Interlock | N/A                            | N/A              |                      | Open/+5V                              | J4-4 ref. to J4-11/13 | Open: Transitioning |
|                                       |                                |                  |                      |                                       |                       | +5V: OK             |
| Waveguide Switch Dummy Load Position  | N/A                            | N/A              |                      | Open/+5V                              | J4-5 ref. to J4-11/13 | Open: Antenna       |
| Indicator                             |                                |                  |                      |                                       |                       | +5V: Dummy Load     |
| Waveguide Switch Antenna Position     | N/A                            | N/A              |                      | Open/+5V                              | J4-6 ref. to J4-11/13 | Open: Dummy Load    |
| Indicator                             |                                |                  |                      |                                       |                       | +5V: Antenna        |
|                                       | SI                             | PIP J6 Single Ch | annel Receiver       |                                       |                       |                     |
| SPIP +15V                             | SPIP +15V POWER SUPPLY FAIL    | 254              | FO5-9, Sheet 5       | Digitized Voltage                     | J6-4 ref. to J6-5     | Range: 0 – 15V      |
|                                       |                                |                  | Table 6-5 (CTR)      |                                       |                       | Resolution: 0.015V  |
| SPIP -15V                             | SPIP -15V POWER SUPPLY FAIL    | 256              | FO5-9, Sheet 5       | Digitized Voltage                     | J6-23 ref. to J6-5    | Range: 0 – -15V     |
|                                       |                                |                  | Table 6-5 (CTR)      |                                       |                       | Resolution: -0.015V |
| Receiver PS1 Fault (±18V)             | RCVR ±18V POWER SUPPLY 1 FAIL  | 365              | FO5-9, Sheet 5       | Open/0V                               | J6-9 ref. to J6-32    | Open: Fail          |
|                                       |                                |                  | Table 6-4 (RCV)      | TTL-open-collector                    |                       | 0V: OK              |
| Receiver PS4 Fault (-9V)              | RCVR -9V POWER SUPPLY 4 FAIL   | 366              | FO5-9, Sheet 5       | Open/0V                               | J6-29 ref. to J6-32   | Open: Fail          |
|                                       |                                |                  | Table 6-4 (RCV)      | TTL-open-collector                    |                       | 0V: OK              |
| Receiver PS5 Fault (+5V)              | RCVR +5V POWER SUPPLY 5 FAIL   | 364              | FO5-9, Sheet 5       | Open/0V                               | J6-11 ref. to J6-32   | Open: Fail          |
|                                       |                                |                  | Table 6-4 (RCV)      | TTL-open-collector                    |                       | 0V: OK              |
| Receiver PS6 Fault (+9V)              | RCVR +9V POWER SUPPLY 6 FAIL   | 367              | FO5-9, Sheet 5       | Open/0V                               | J6-30 ref. to J-32    | Open: Fail          |
|                                       |                                |                  | Table 6-4 (RCV)      | TTL-open-collector                    |                       | 0V: OK              |
| Receiver PS9 Fault (+5V RDAIU)        | SINGLE CHANNEL RDAIU +5V POWER | 368              | FO5-9, Sheet 5       | Open/0V                               | J6-13 ref. to J6-32   | Open: Fail          |
|                                       | SUPPLY 9 FAIL                  |                  | Table 6-4 (RCV)      | TTL-open-collector                    |                       | 0V: OK              |
| Transmitter RF Power                  | XMTR POWER METER ZERO          | 87               | FO5-9, Sheet 2       | Analog                                | J6-6 ref. to J6-25    | Range: 0 – 100 mV   |
|                                       | OUT OF LIMIT                   |                  | Table 6-3 (XMT)      |                                       |                       | Resolution: 0.1 mV  |
|                                       |                                | SPIP J7 Redund   | lant Receiver        |                                       |                       |                     |
| SPIP+15V                              | SPIP +15V POWER SUPPLY FAIL    | 254              | FO5-9, Sheet 5       | Digitized Voltage                     | J7-4 ref. to J7-5     | Range: 0 – 15V      |
|                                       |                                |                  | Table 6-5 (CTR)      |                                       |                       | Resolution: 0.015V  |
| SPIP -15V                             | SPIP -15V POWER SUPPLY FAIL    | 256              | FO5-9, Sheet 5       | Digitized Voltage                     | J7-23 ref. to J7-5    | Range: 0 – -15V     |
|                                       |                                |                  | Table 6-5 (CTR)      |                                       |                       | Resolution: -0.015V |

|                                     | ALARM                               | ALARM      | <b>FIGURE FO</b> / | SIGNAL      |                       |                        |
|-------------------------------------|-------------------------------------|------------|--------------------|-------------|-----------------------|------------------------|
| SIGNAL                              | NAME                                | CODE       | TABLE REF          | ТҮРЕ        | SPIP PINS             | PMD STATUS             |
| Transmitter Air Filter              | XMTR FILTER DIRTY                   | 154        | FO5-9, Sheet 9     | Open/Closed | J11-35 ref. to J11-40 | Open: OK               |
|                                     |                                     |            | Table 6-8 (UTL)    |             |                       | Closed: Dirty          |
| Security System Fault               | SECURITY SYSTEM EQUIPMENT FAILURE   | 145        | FO5-9, Sheet 9     | Open/Closed | J11-39 ref. to J11-40 | Open: OK               |
|                                     |                                     |            | Table 6-8 (UTL)    |             |                       | Closed: Fail           |
| RDA Shelter Door***                 | N/A                                 | N/A        | FO5-9, Sheet 9     | Open/Closed | J11-48 ref. to J11-32 | Open: Door Open        |
|                                     |                                     |            |                    |             |                       | Closed: Door Closed    |
| Transmitter Exhaust Air Temperature | XMTR EXHAUST AIR TEMP EXTREME       | 173        | FO5-9, Sheet 9     | Analog      | J11-12 ref. to J11-40 | Range: -10 – 60 deg C  |
|                                     |                                     |            | Table 6-8 (UTL)    |             |                       | Resolution: 0.07 deg C |
| A/C #1 Air Filter                   | AC UNIT #1 FILTER DIRTY             | 152        | FO5-9, Sheet 9     | Open/Closed | J11-1 ref. to J11-40  | Open: OK               |
|                                     |                                     |            | Table 6-8 (UTL)    |             |                       | Closed: Dirty          |
| A/C #2 Air Filter                   | AC UNIT #2 FILTER DIRTY             | 153        | FO5-9, Sheet 9     | Open/Closed | J11-18 ref. to J11-40 | Open: OK               |
|                                     |                                     |            | Table 6-8 (UTL)    |             |                       | Closed: Dirty          |
| Fire Detection System Trouble       | EQUIP SHELTER FIRE DETECTION SYSTEM | 131        | FO5-9, Sheet 9     | Open/Closed | J11-3 ref. to J11-40  | Open: Fail             |
|                                     | FAULT                               |            | Table 6-8 (UTL)    |             |                       | Closed: OK             |
| Radome Temperature                  | RADOME AIR TEMP EXTREME             | 174        | FO5-9, Sheet 9     | Analog      | J11-14 ref. to J11-40 | Range: -50 – 50 deg C  |
|                                     |                                     |            | Table 6-8 (UTL)    |             |                       | Resolution: 0.1 deg C  |
| Equipment Shelter Temperature       | EQUIPMENT SHELTER TEMP              | 171        | FO5-9, Sheet 9     | Analog      | J11-27 ref. to J11-40 | Range: $0 - 50 \deg C$ |
|                                     | EXTREME                             |            | Table 6-8 (UTL)    |             |                       | Resolution: 0.05 deg C |
| AC #1 Discharge Temperature         | AC UNIT#1 DISCHARGE TEMP EXTREME    | 172        | FO5-9, Sheet 9     | Analog      | J11-29 ref. to J11-40 | Range: 0 – 50 deg C    |
|                                     |                                     |            | Table 6-8 (UTL)    |             |                       | Resolution: 0.05 deg C |
| AC #2 Discharge Temperature         | AC UNIT #2 DISCHARGE TEMP EXTREME   | 184        | FO5-9, Sheet 9     | Analog      | J11-46 ref. to J11-40 | Range: $0 - 50 \deg C$ |
|                                     |                                     |            | Table 6-8 (UTL)    |             |                       | Resolution: 0.05 deg C |
| External Ambient Temperature        | N/A                                 | N/A        | FO5-9, Sheet 9     | Analog      | J11-44 ref. to J11-40 | Range: -50 – 50 deg C  |
|                                     |                                     |            |                    |             |                       | Resolution: 0.1 deg C  |
|                                     |                                     | SPIP J12 G | lenerator          |             |                       |                        |
| ATS Power Selection                 | POWER SYSTEM MISMATCH               | 137        | FO5-9, Sheet 10    | Open/Closed | J12-5 ref. to J12-38  | Open: Generator        |
|                                     |                                     |            | Table 6-8 (UTL)    |             |                       | Closed: Utility        |
| Generator Select Switch             | GENERATOR AUTO/RUN/OFF SWITCH       | 128        | FO5-9, Sheet 10    | Open/Closed | J12-7 ref. to J12-40  | Open: Auto             |
|                                     | NOT AUTO                            |            | Table 6-8 (UTL)    |             |                       | Closed: Manual         |
| TPS                                 | TPS IS OFF-LINE                     | 126        | FO5-9, Sheet 10    | Open/Closed | J12-11 ref. to J12-27 | Open: Off              |
|                                     |                                     |            | Table 6-8 (UTL)    |             |                       | Closed: OK             |

Table 5-5. SPIP-to-RSP Status - Continued

### **SPIP Front Panel**

### 4 Power Buttons

- DAQ Power
- Pedestal Power
- Future Use
- Main Power
- Display
  - 7 inch VGA

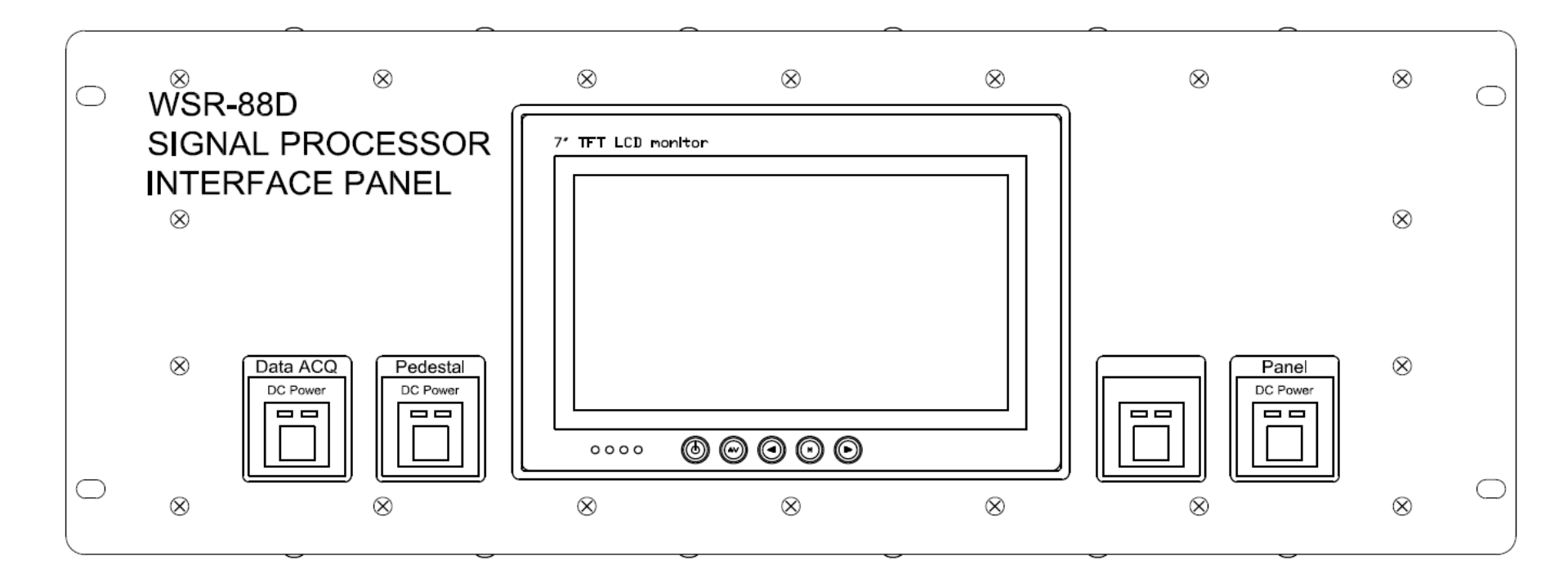

### **SPIP Power Buttons**

### DAQ Power

- Power goes to J3, J4, J6, J7, J11, J12
- HW/SW Controlled
  - STS Control
- Front Button Toggles Power

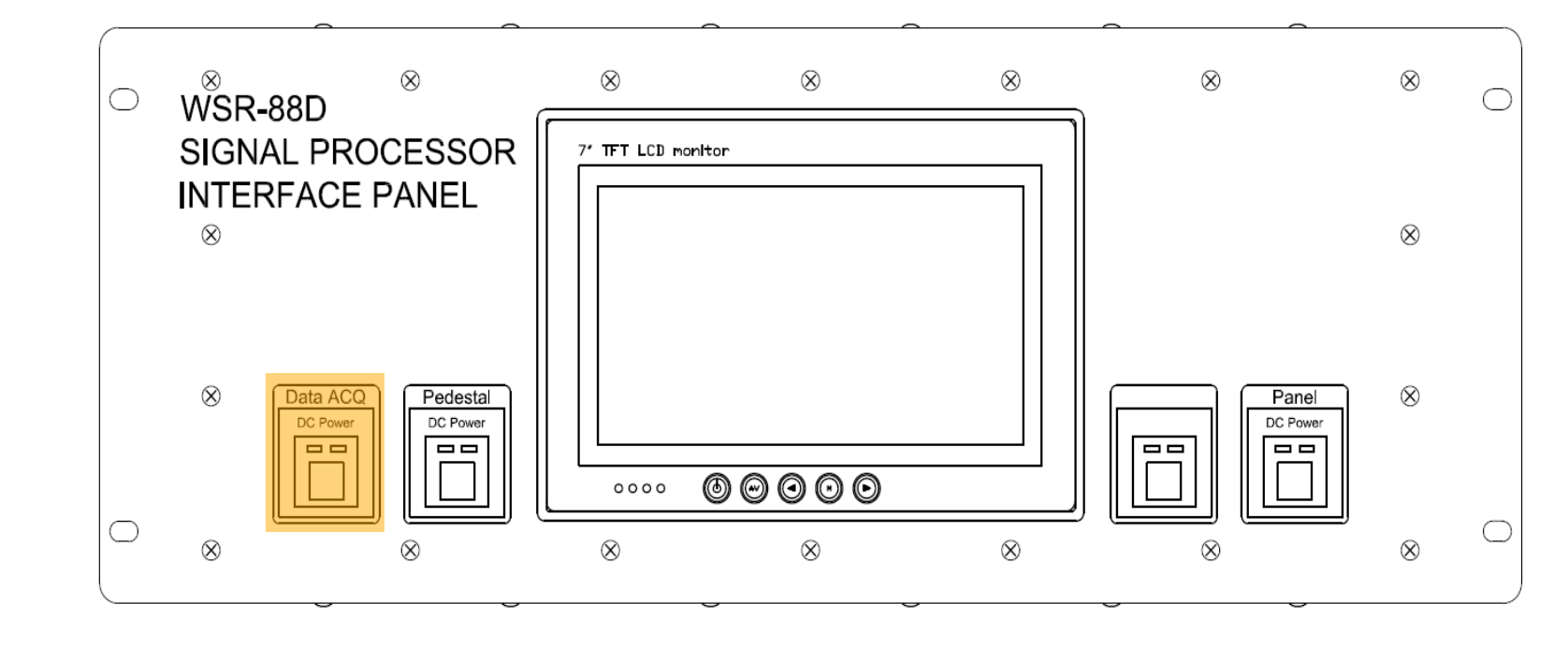

### **SPIP Power Buttons**

### Ped Power

- Powers Pedestal
- Power goes to J9, J10, J15
  - J8 only uses internal voltage for sensing
- HW/SW Controlled
  - STS Control

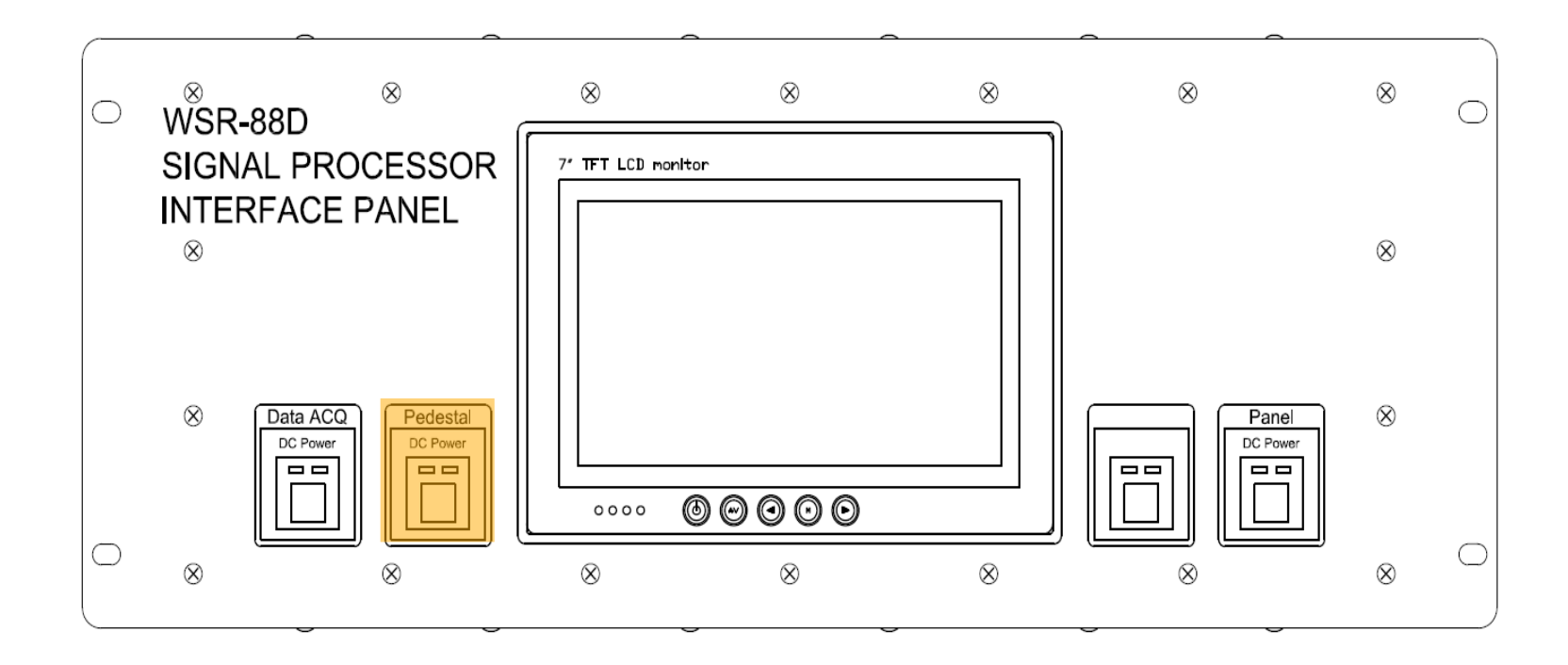

## **SPIP No Label Buttons**

### Future Use

- Originally a "Sleep" button
- HW/SW Toggle Button
- Can Sleep from software
  - Sleep is low power state
  - SPIP keeps ethernet comms but nothing else

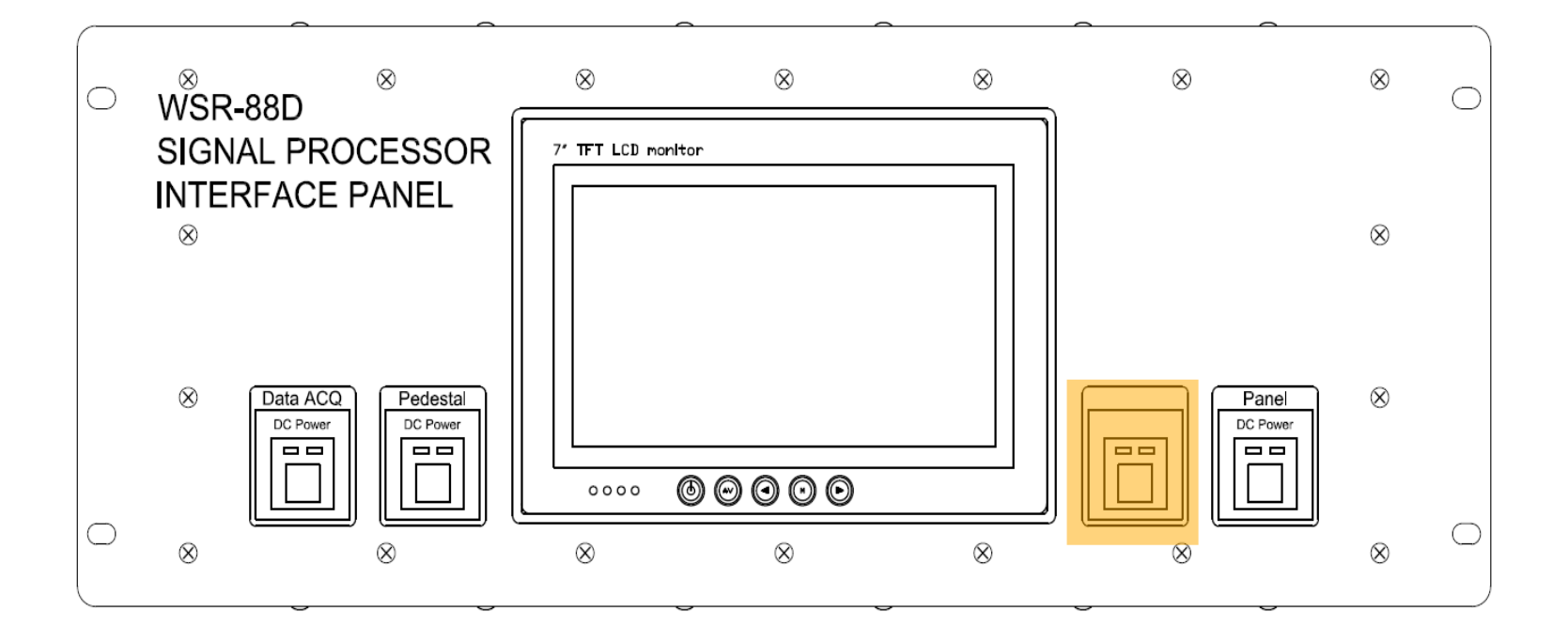

### **SPIP Power Buttons**

### Main Power

- Controls +28V to SPIP
- PS1 primary +28V source
  - Redundant:
- There is always 3.3V internal when +28V present for main power circuitry
- HW only button
- SPIP always powers ON when +28V initially applied
  - Either local PS1 or redundant PS1 via SPIP

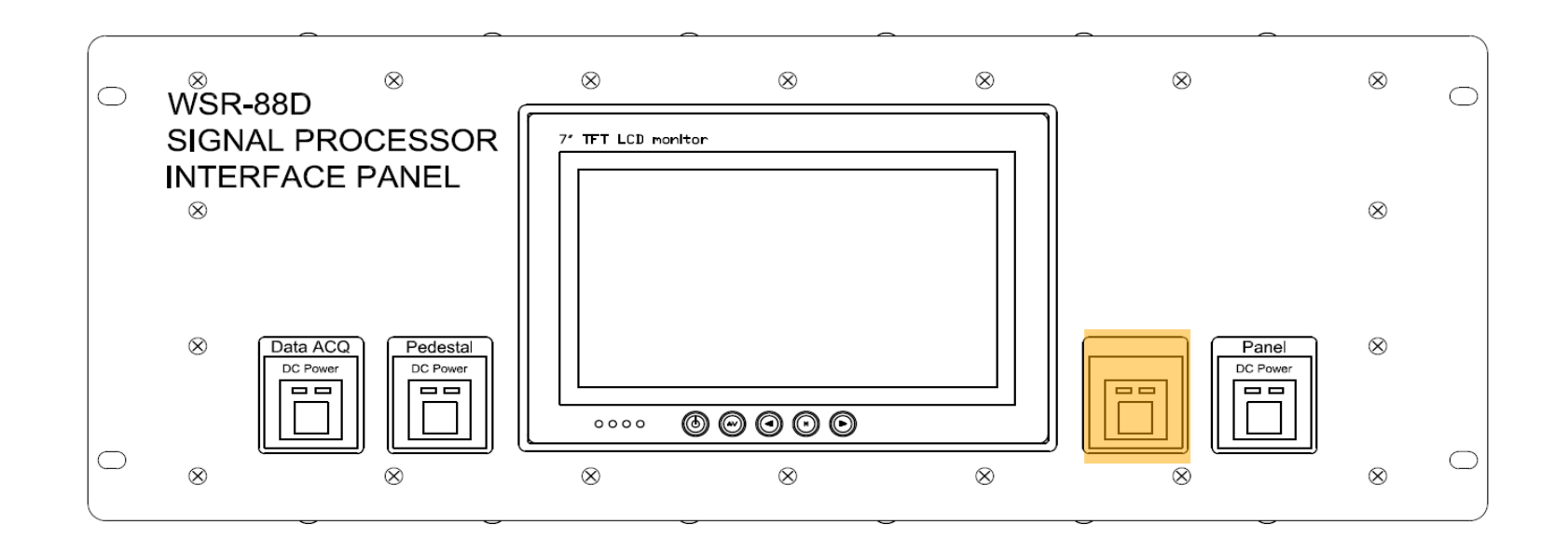

## **SPIP Display**

- VGA Panel
- Touch buttons on Display
- Shows basic site information
- Power Status
- Channel Status
- Configuration

| 17                                                                                      |                                                                  |
|-----------------------------------------------------------------------------------------|------------------------------------------------------------------|
| 7" TFT LCD monitor                                                                      |                                                                  |
|                                                                                         |                                                                  |
| AC Power Status<br>Utility<br>Generator<br>TPS Status                                   | ON UTILITY<br>AVAILABLE<br>UNAVAILABLE<br>ON LINE                |
| DC Power Status<br>Power from Channel 2<br>Channel ID 2<br>Channel Power Status DN<br>/ | Status<br>Channel Status Single<br>Comm Status EK<br>Faults<br>/ |
|                                                                                         | $\overline{\mathbb{O}}$                                          |
| / 18                                                                                    | / 19                                                             |

### **Back Panel Cable Connections**

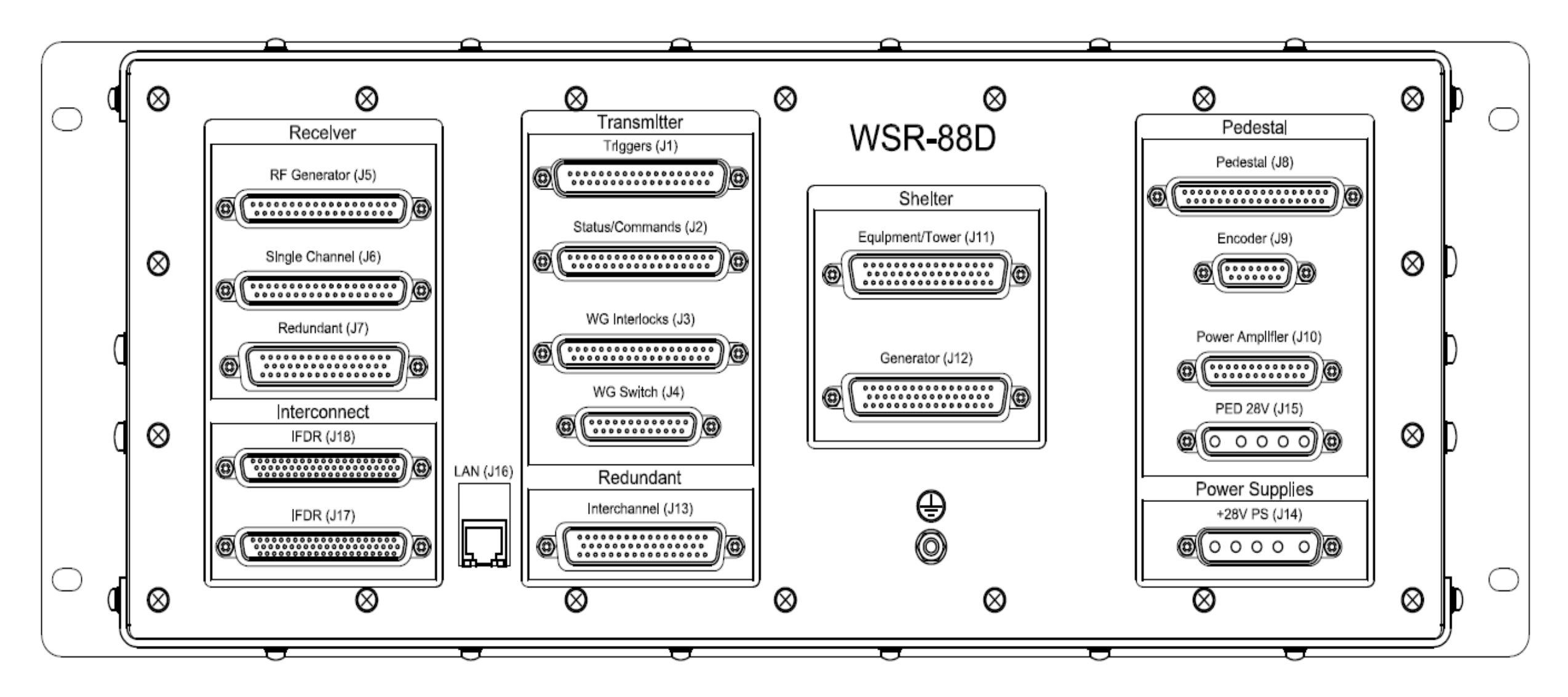

LAN – J16

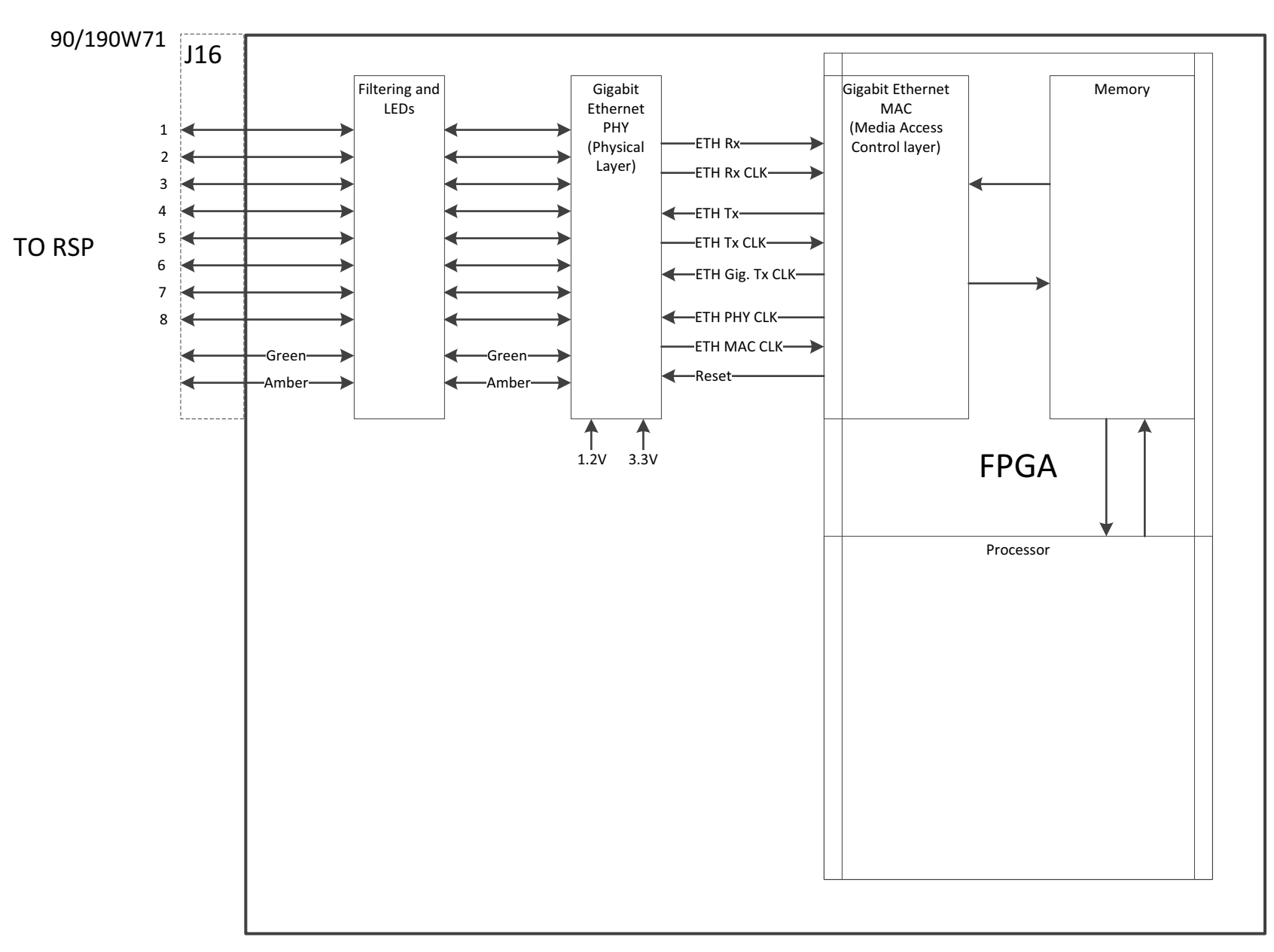

#### **NWS EHB 6-513**

Figure FO5-9. Signal Processor Interface Panel Signal Flow Diagram (Sheet 13 of 15)

FP-5-77/(FP-5-78 blank)

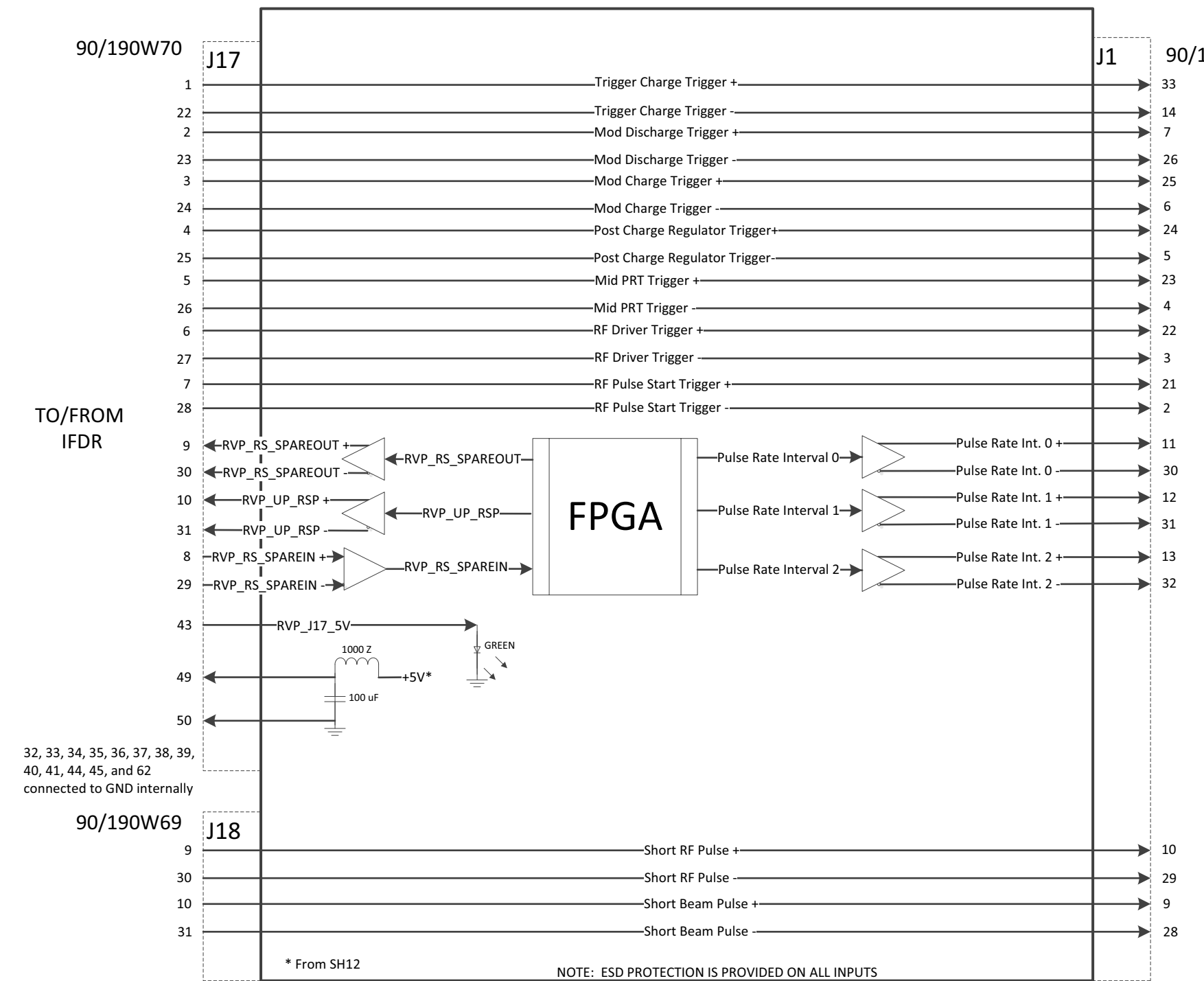

### TRANSMITTER AND IFDR INTERCONNECTS – J1, J17, J18

#### **NWS EHB 6-513**

90/190W814

TO TRANSMITTER

> Figure FO5-9. Signal Processor Interface Panel Signal Flow Diagram (Sheet 1 of 15)

> > FP-5-53/(FP-5-54 blank)

TRANSMITTER – J2

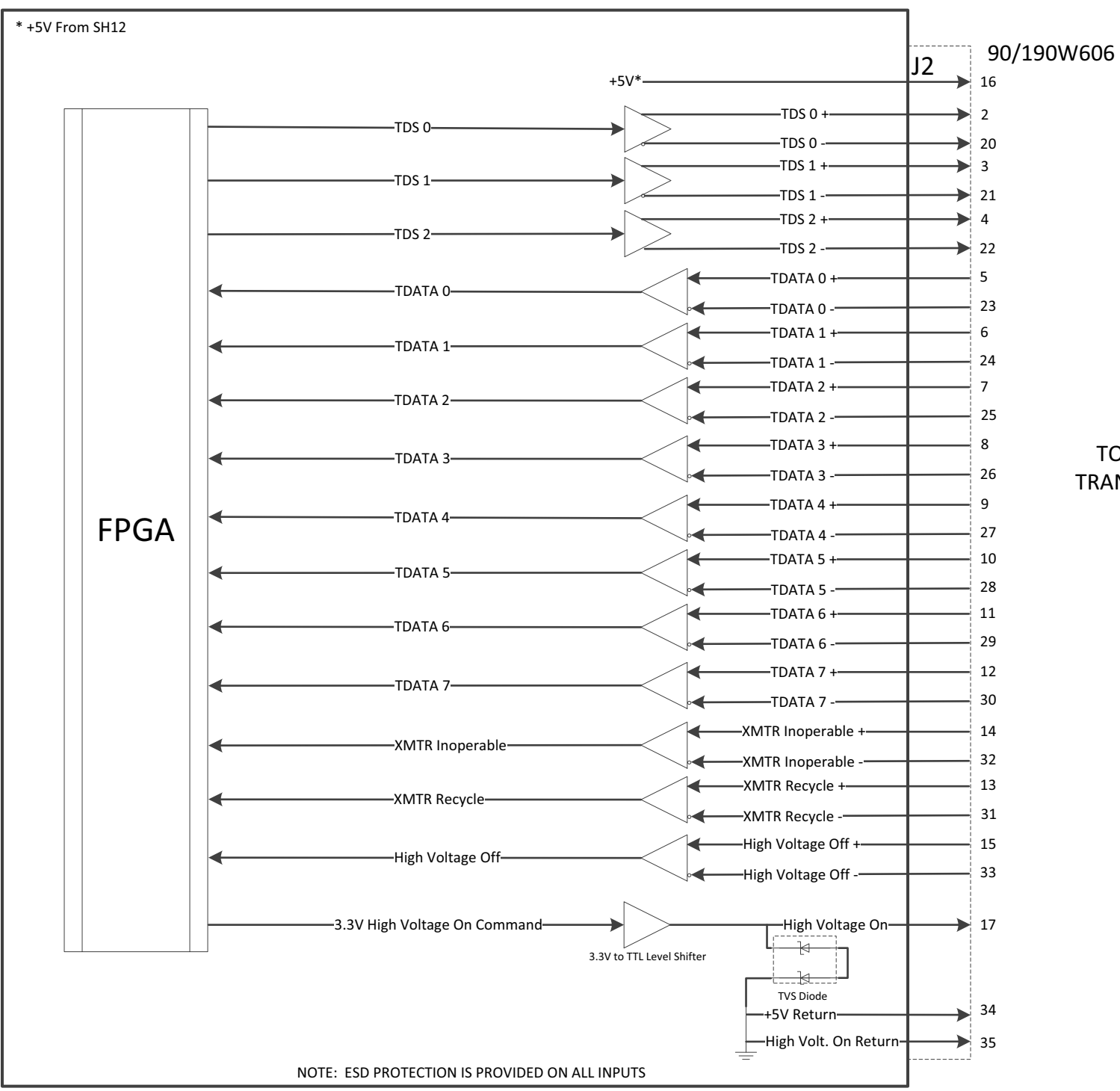

TO/FROM TRANSMITTER

> Figure FO5-9. Signal Processor Interface Panel Signal Flow Diagram (Sheet 2 of 15)

> > FP-5-55/(FP-5-56 blank)

TRANSMITTER – J3 AND J4

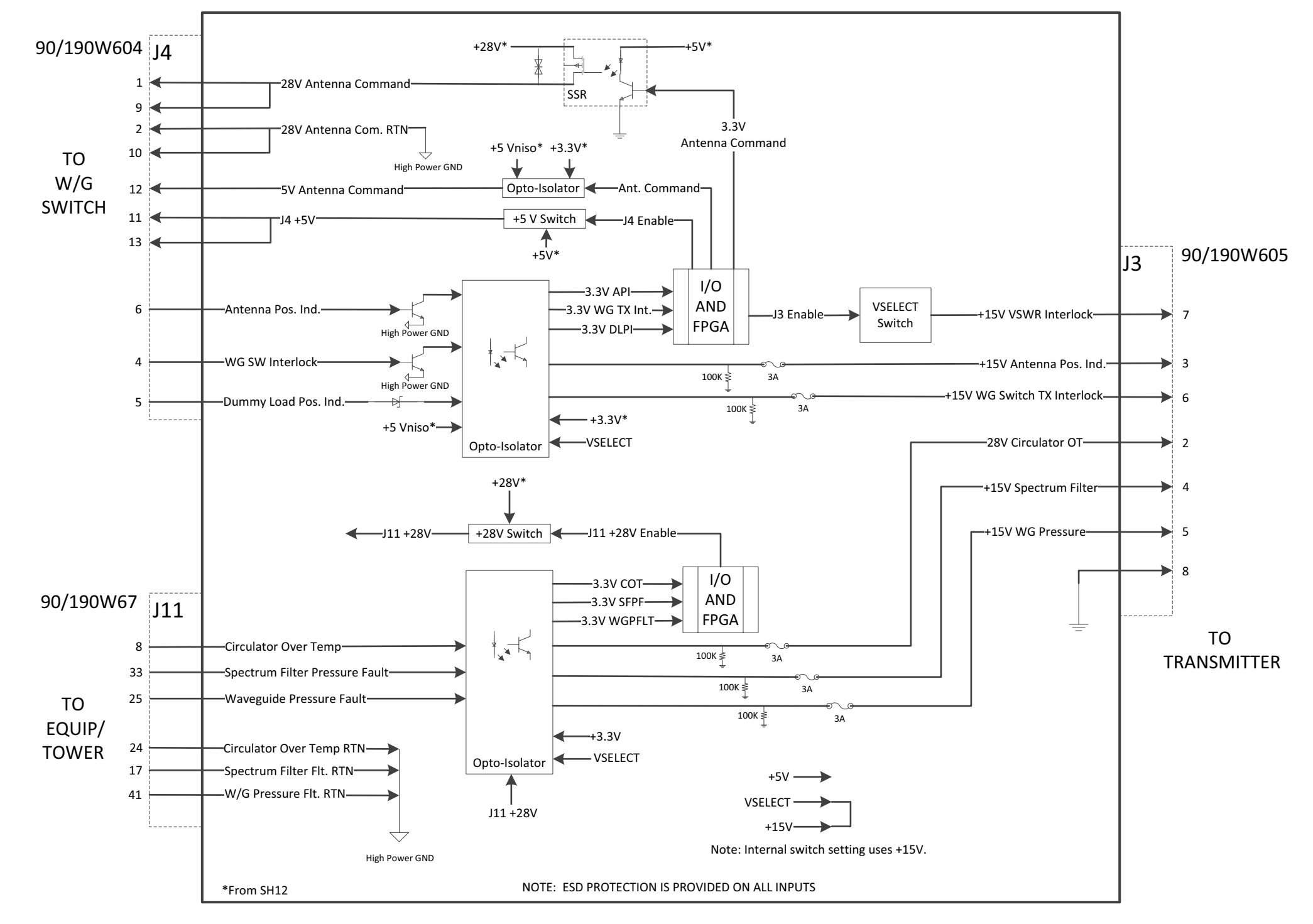

#### NWS EHB 6-513

Figure FO5-9. Signal Processor Interface Panel Signal Flow Diagram (Sheet 3 of 15)

FP-5-57/(FP-5-58 blank)

#### RECEIVER AND IFDR INTERCONNECTS – J5 AND J18

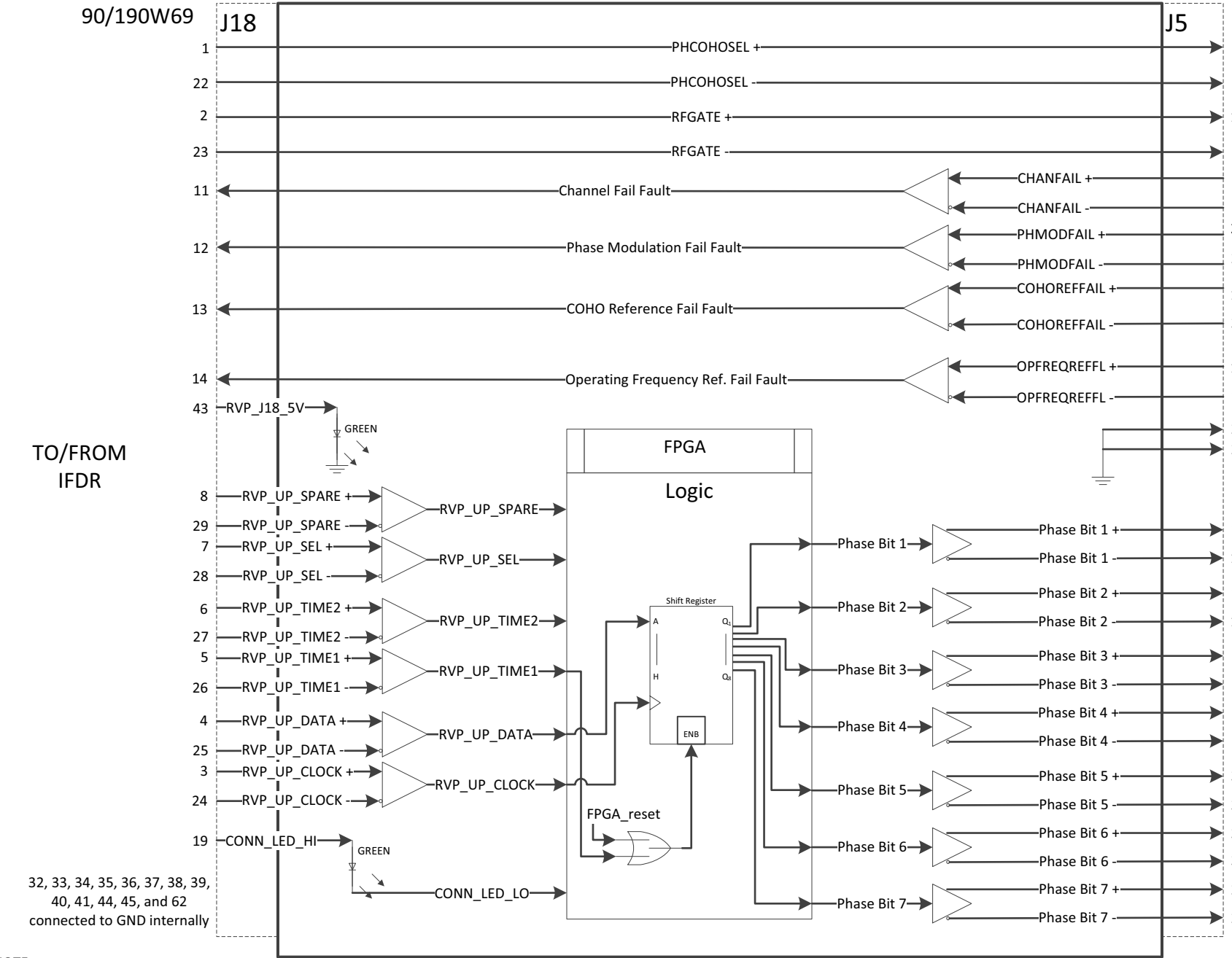

#### NOTE:

J5 PHCOHOSEL+ and RFGATE + outputs connected to 1.0K pulldown resistor to GND. J5 PHCOHOSEL- and RFGATE- outputs connected to 1K pullup resistor to +5V. ESD PROTECTION IS PROVIDED ON ALL INPUTS

#### **NWS EHB 6-513**

| 90/19   | 0W813       |
|---------|-------------|
| 25      |             |
| 24      |             |
| 19      |             |
| 37      |             |
| 5       |             |
| 4<br>27 |             |
| 26      |             |
| 16      |             |
| 34      |             |
| 15      |             |
| 14      |             |
| 22      |             |
| 23      | TO/FROM     |
| R       | F GENERATOR |
| 13      |             |
| 12      |             |
| 11      |             |
| 10      |             |
| 9       |             |
| 8       |             |
| 7       |             |
| 6       |             |
| 33      |             |
| 32      |             |
| 31      |             |
| 30      |             |
| 29      |             |
| 28      |             |

#### Figure FO5-9. Signal Processor Interface Panel Signal Flow Diagram (Sheet 4 of 15)

FP-5-59/(FP-5-60 blank)

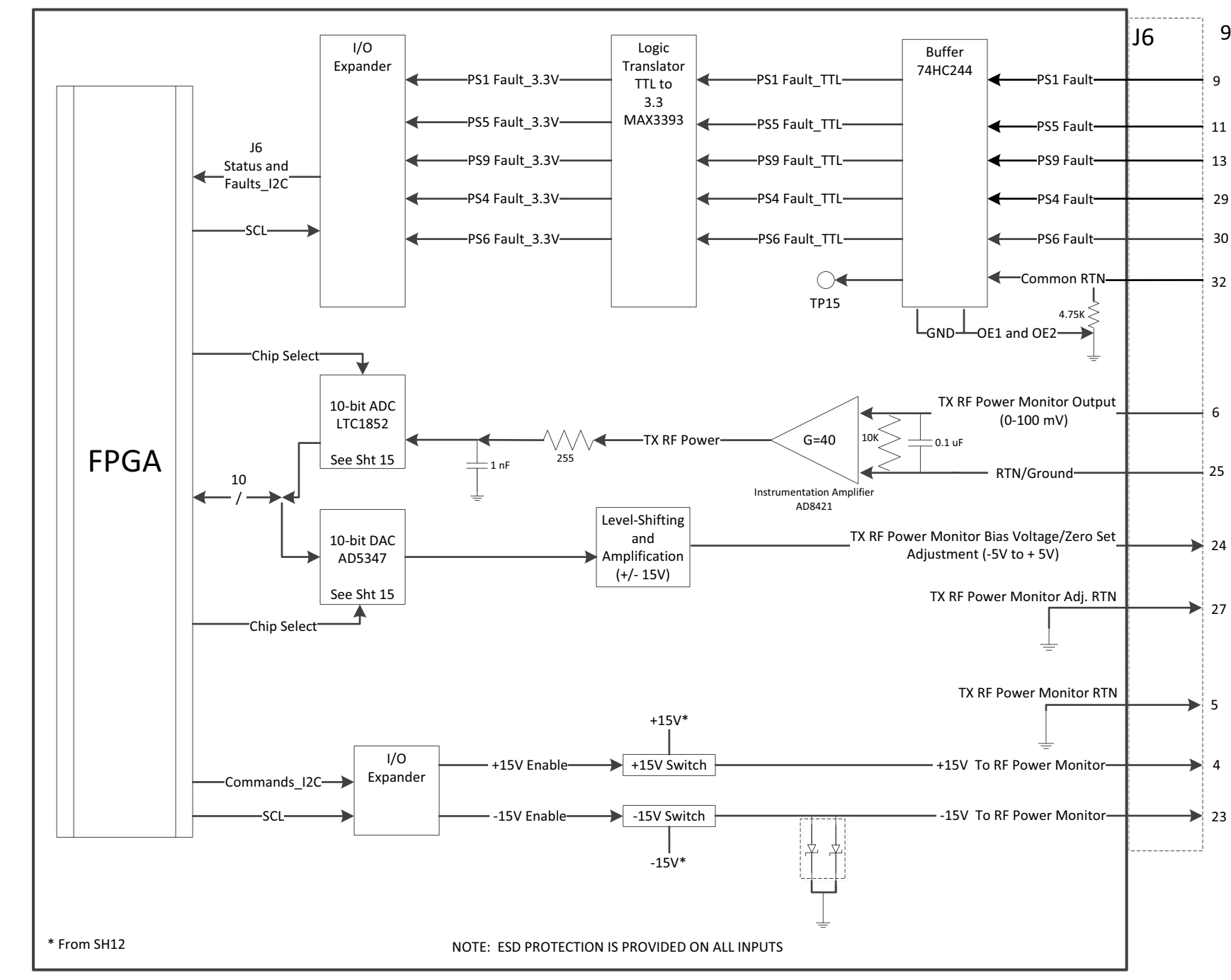

#### **RECEIVER - J6 SINGLE CHANNEL SYSTEMS**

#### **NWS EHB 6-513**

90/190W602

TO/FROM RECEIVER CABINET

Figure FO5-9. Signal Processor Interface Panel Signal Flow Diagram (Sheet 5 of 15)

FP-5-61/(FP-5-62 blank)

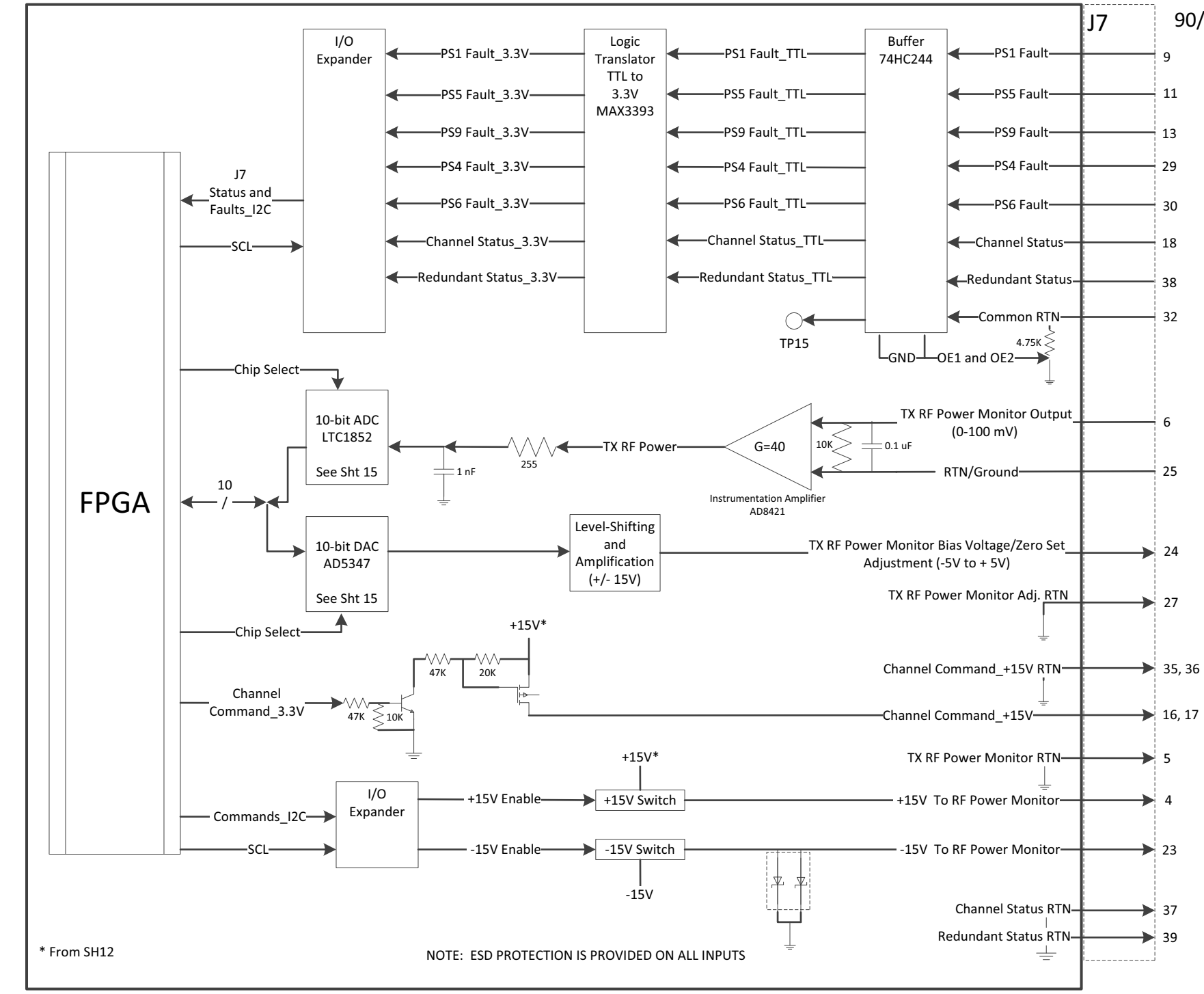

#### **RECEIVER - J7 REDUNDANT CHANNEL SYSTEMS**

#### **NWS EHB 6-513**

#### 90/190W661

#### TO/FROM RECEIVER CABINET

#### Figure FO5-9. Signal Processor Interface Panel Signal Flow Diagram (Sheet 6 of 15)

FP-5-63/(FP-5-64 blank)

PEDESTAL – J8

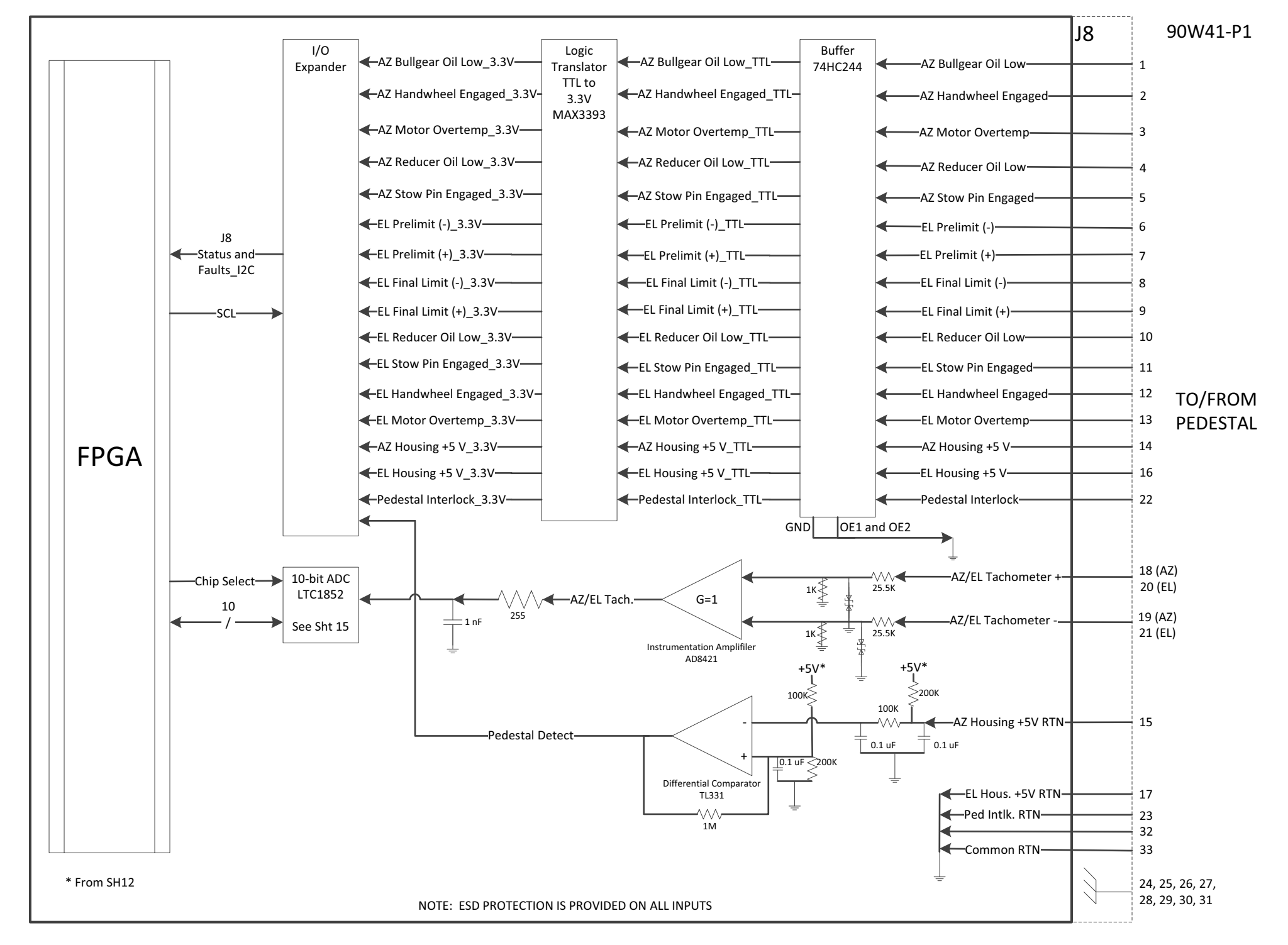

#### **NWS EHB 6-513**

#### Figure FO5-9. Signal Processor Interface Panel Signal Flow Diagram (Sheet 7 of 15)

FP-5-65/(FP-5-66 blank)

PEDESTAL – J9 AND J10

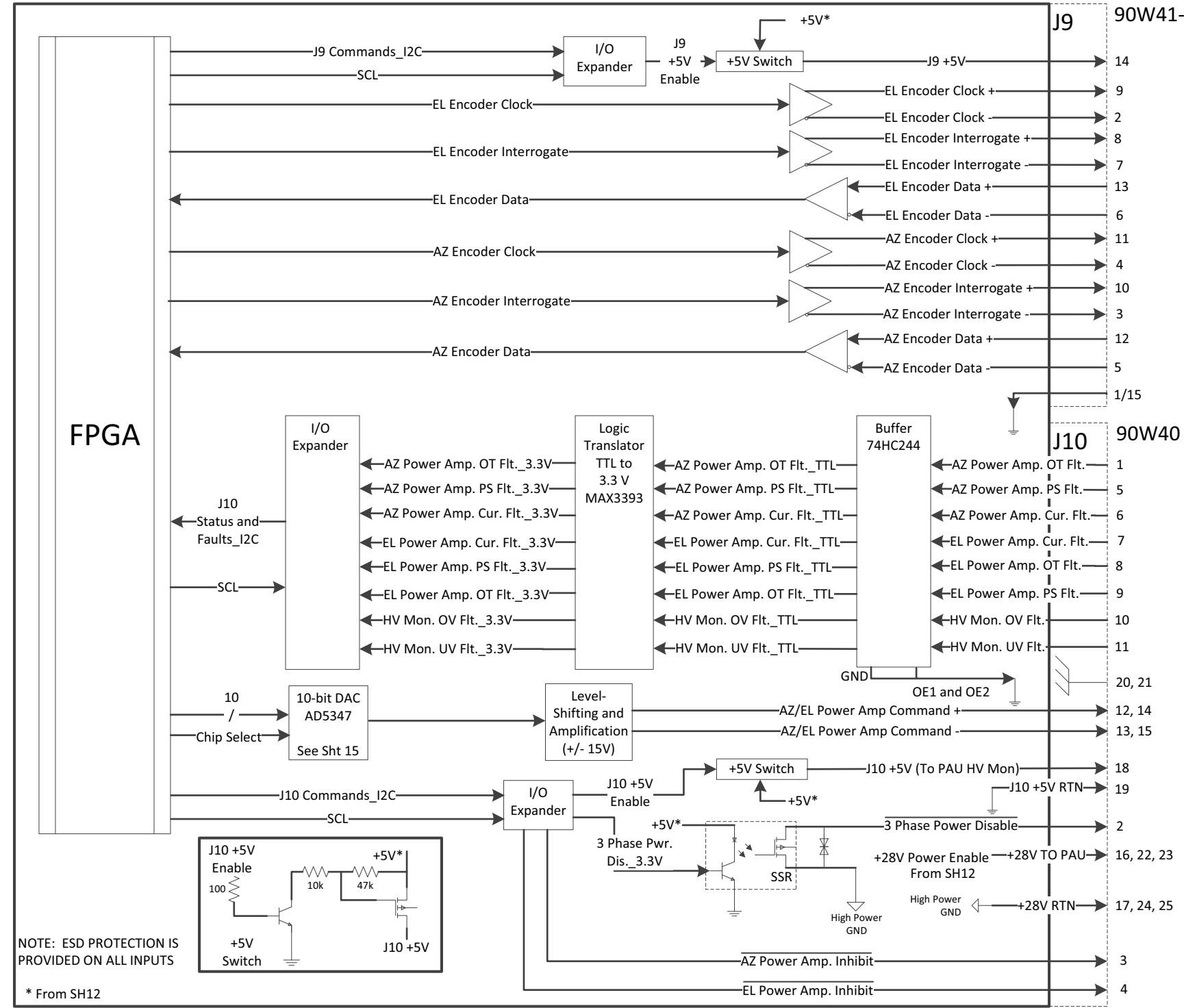

#### **NWS EHB 6-513**

90W41-P2

TO/FROM PEDESTAL

TO/FROM POWER AMPLIFIER UNIT

Figure FO5-9. Signal Processor Interface Panel Signal Flow Diagram (Sheet 8 of 15)

FP-5-67/(FP-5-68 blank)

SHELTER – J11

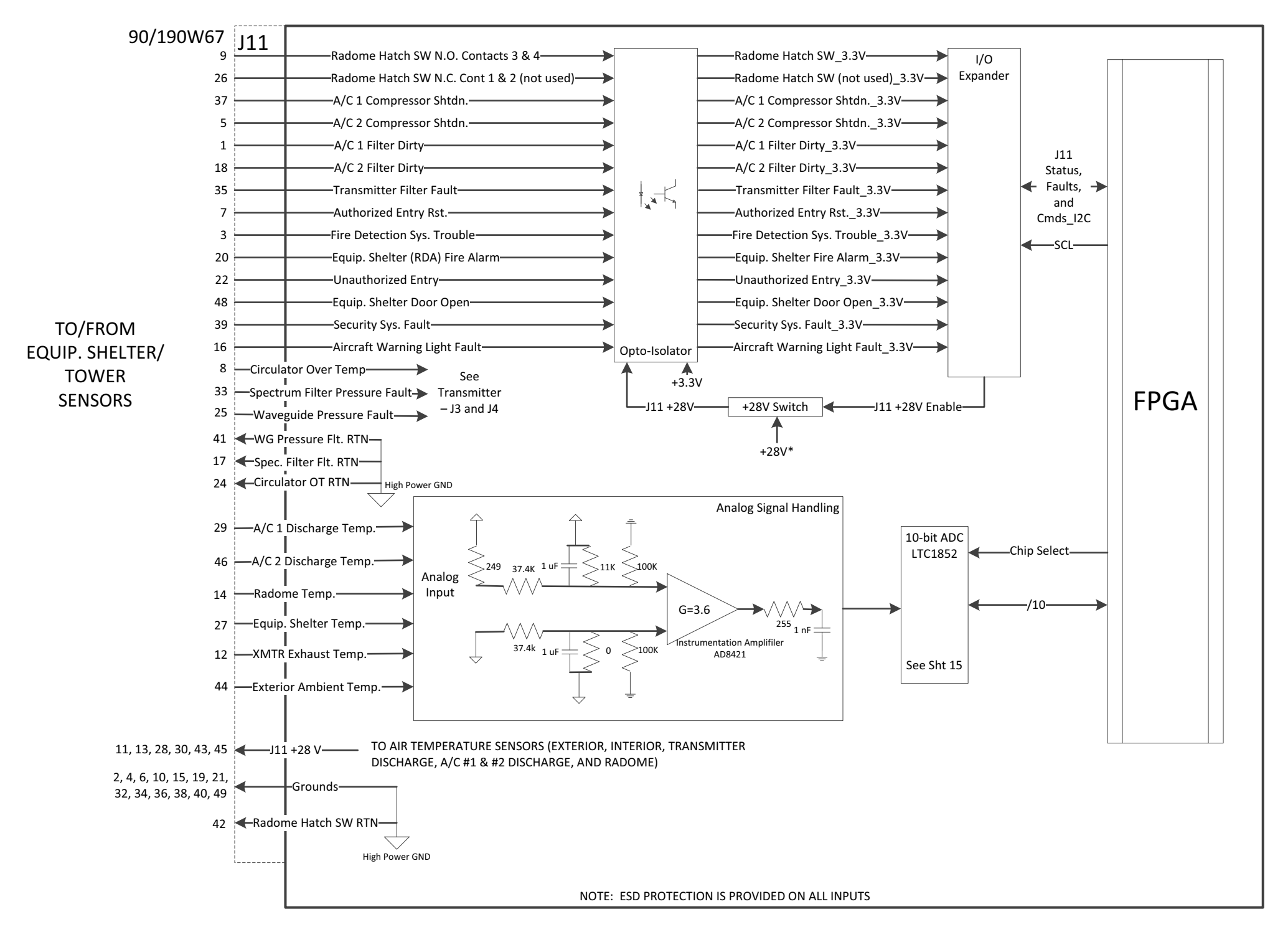

Figure FO5-9. Signal Processor Interface Panel Signal Flow Diagram (Sheet 9 of 15)

FP-5-69/(FP-5-70 blank)

**GENERATOR SHELTER – J12** 

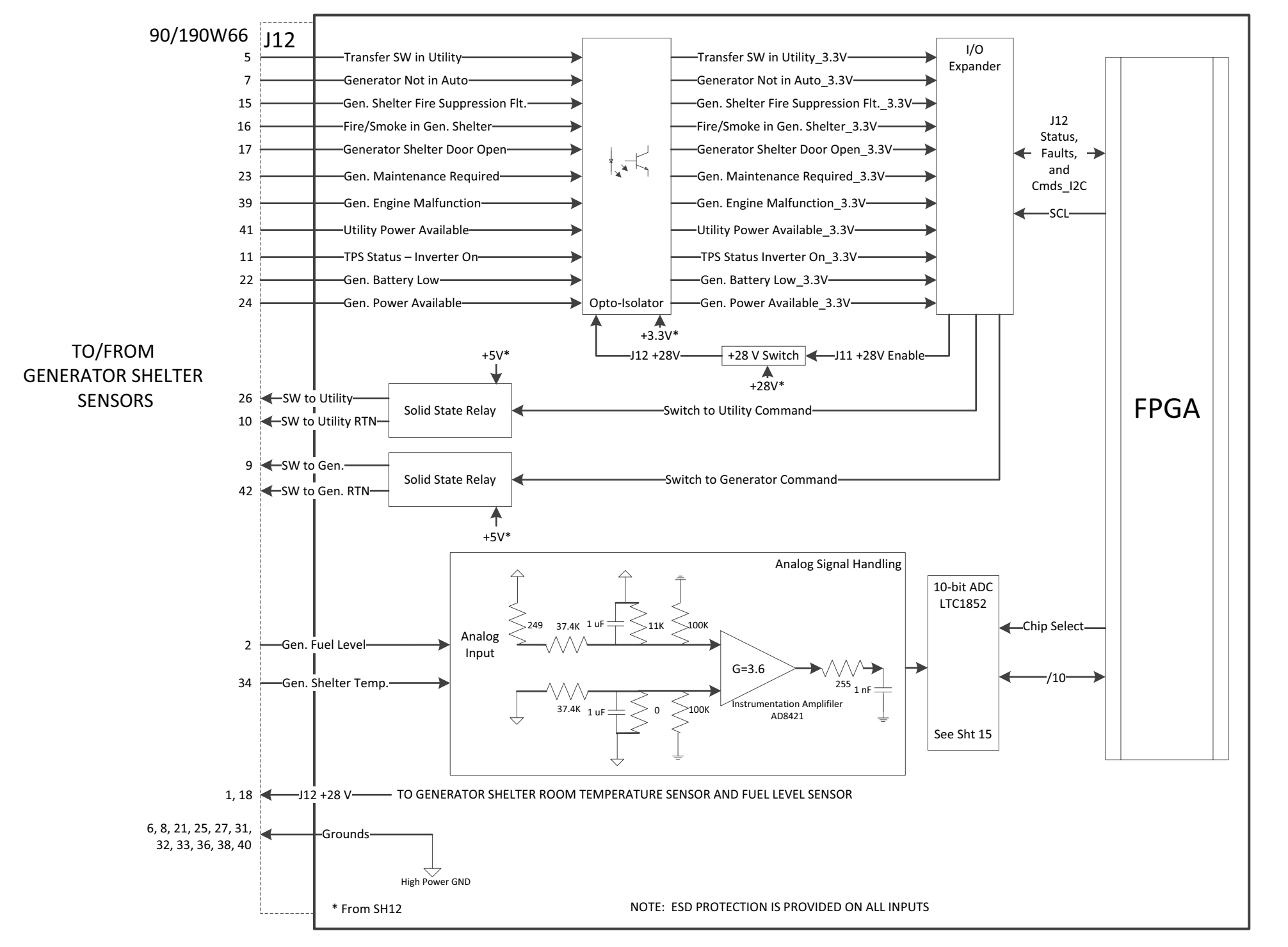

Figure FO5-9. Signal Processor Interface Panel Signal Flow Diagram (Sheet 10 of 15)

FP-5-71/(FP-5-72 blank)

#### REDUNDANT COMMS – J13 AND J14

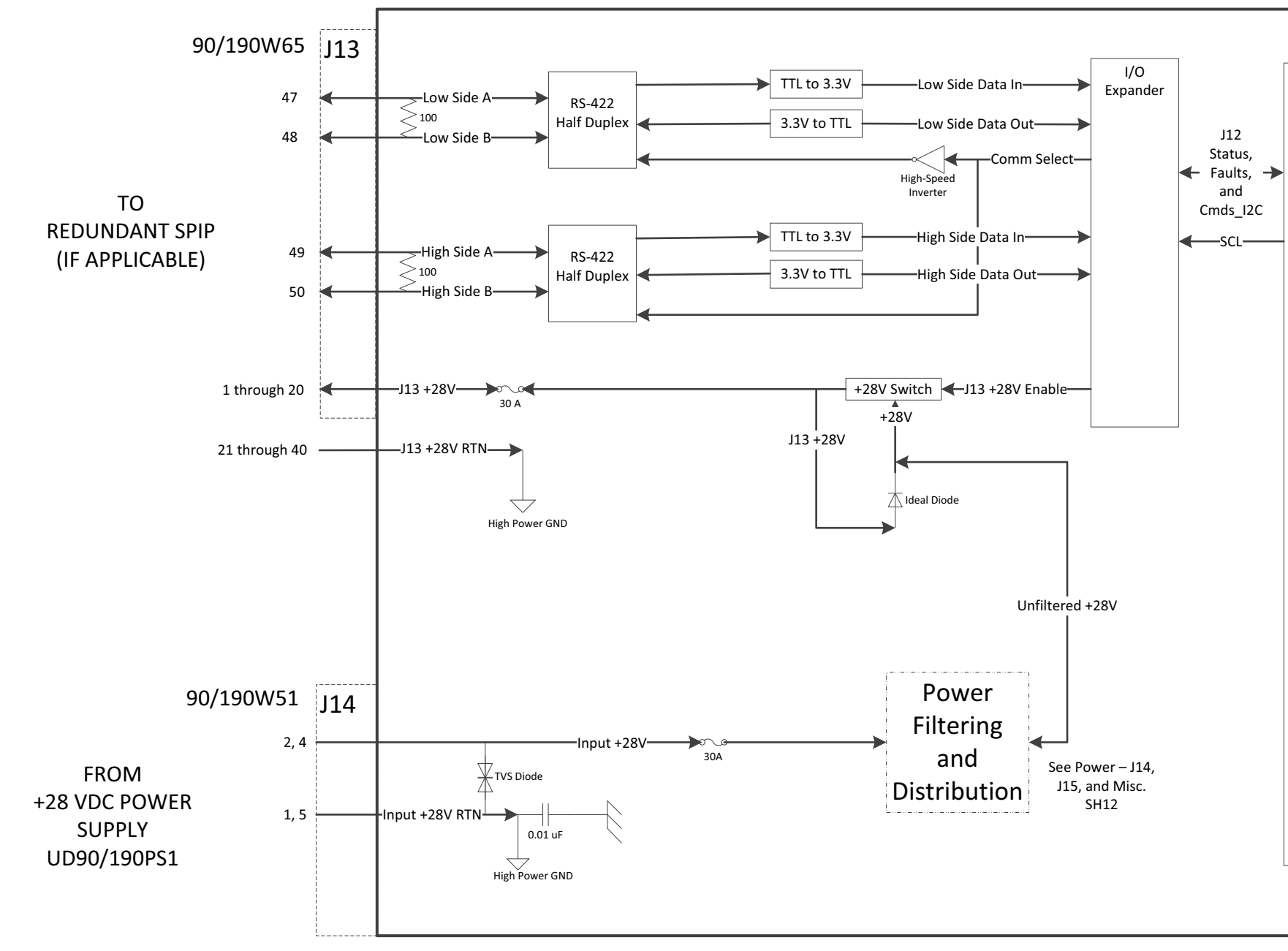

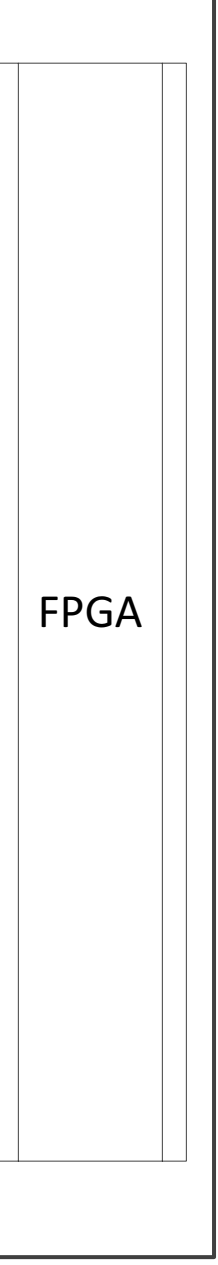

Figure FO5-9. Signal Processor Interface Panel Signal Flow Diagram (Sheet 11 of 15)

FP-5-73/(FP-5-74 blank)

### POWER – J14, J15, AND MISCELLANEOUS

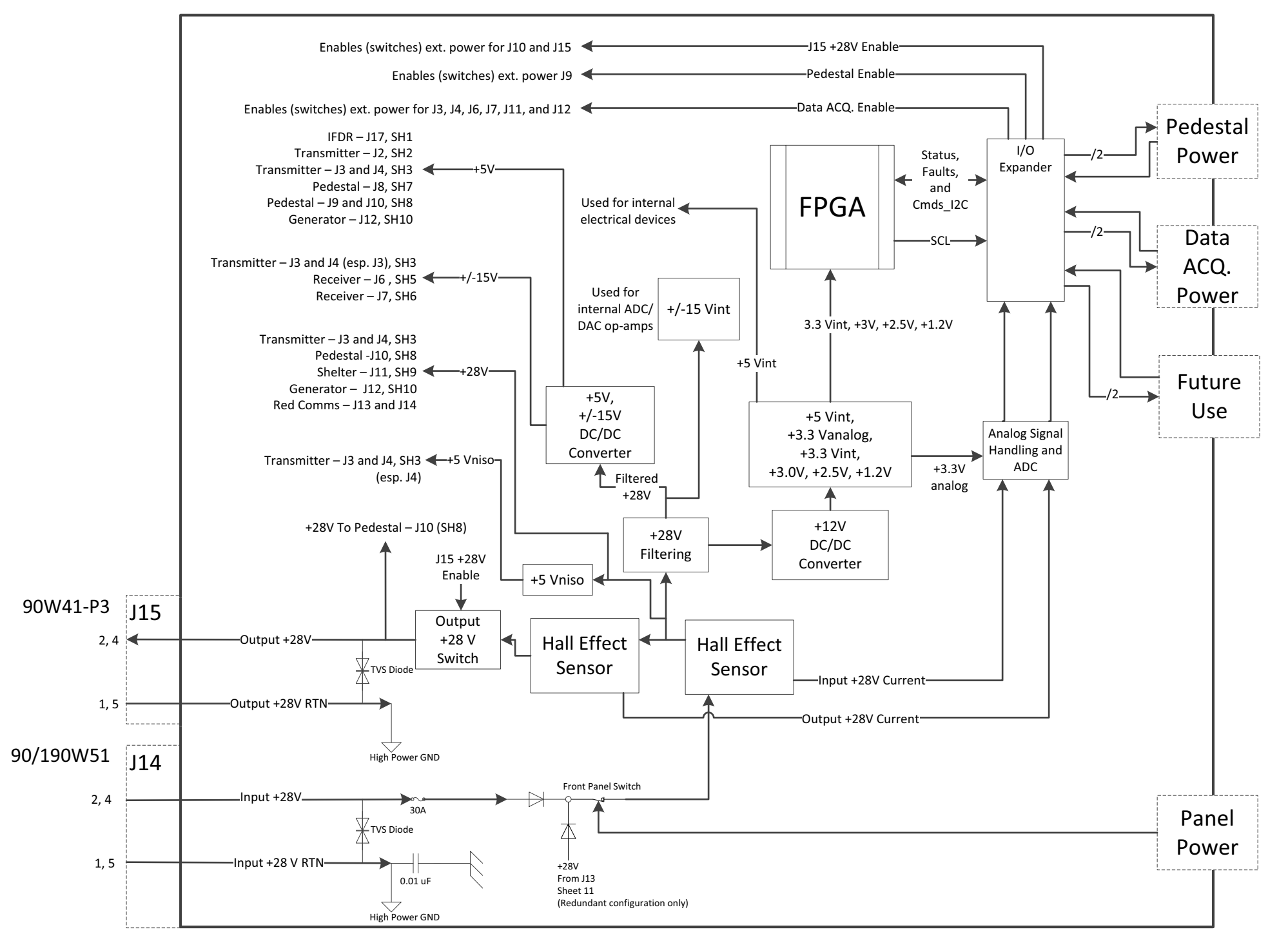

Figure FO5-9. Signal Processor Interface Panel Signal Flow Diagram (Sheet 12 of 15)

FP-5-75/(FP-5-76 blank)

### **DISPLAY AND INDICATORS**

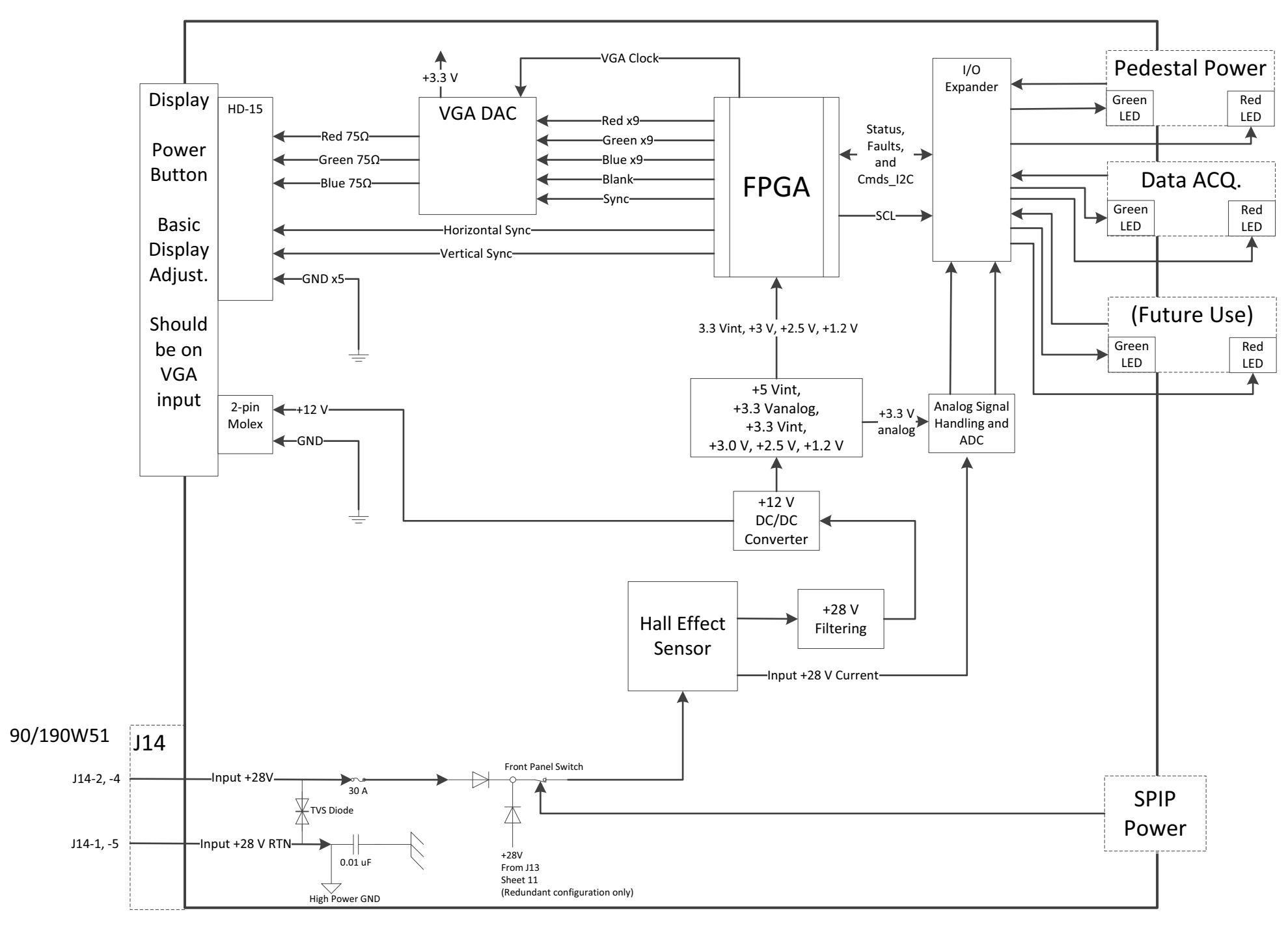

Figure FO5-9. Signal Processor Interface Panel Signal Flow Diagram (Sheet 14 of 15)

FP-5-79/(FP-5-80 blank)

#### ANALOG-TO-DIGITAL & DIGITAL-TO-ANALOG CONVERTERS

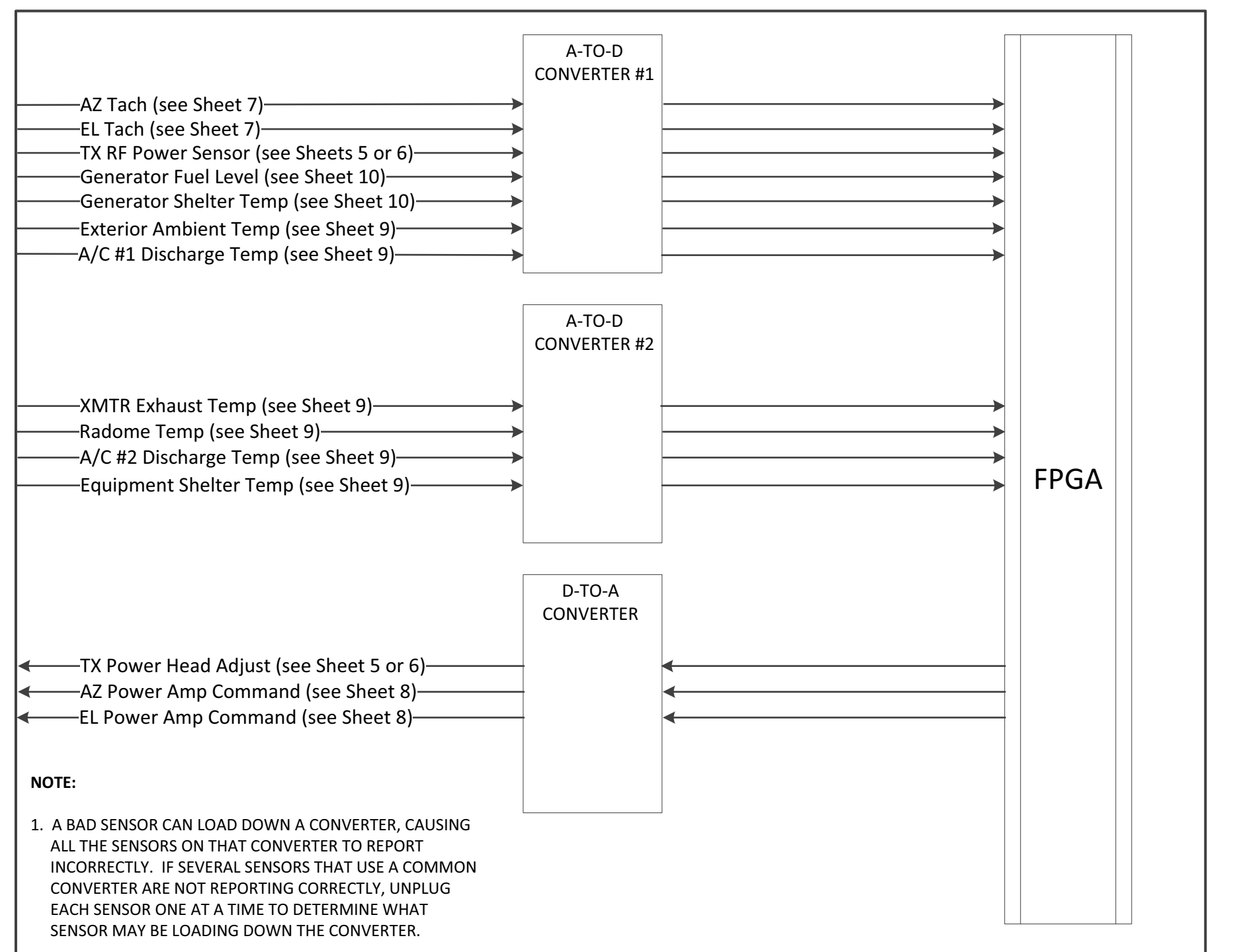

#### **NWS EHB 6-513**

Figure FO5-9. Signal Processor Interface Panel Signal Flow Diagram (Sheet 15 of 15)

FP-5-81/(FP-5-82 blank)

## **Pedestal Hardware**

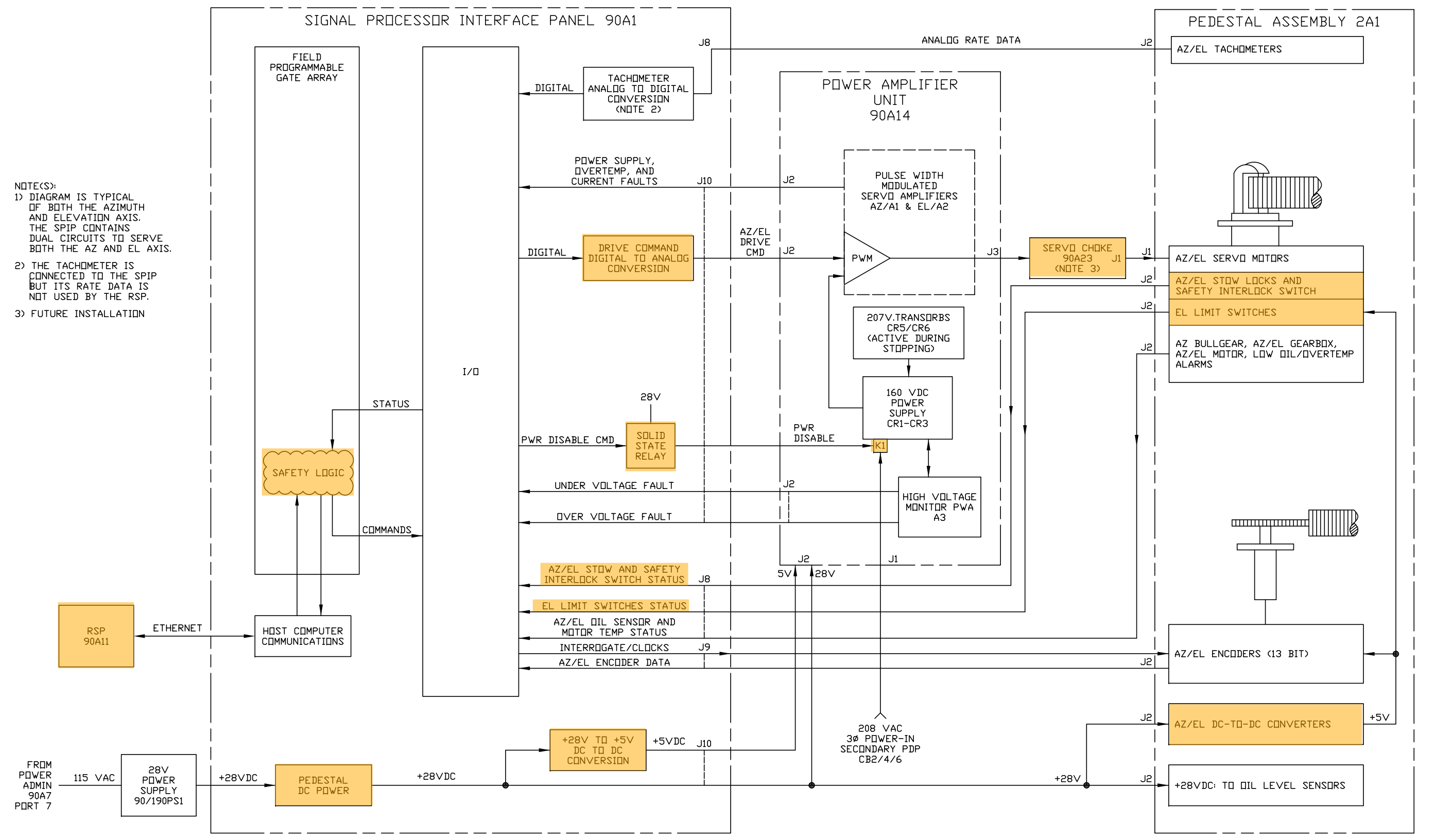

NX3188-G

#### Figure 2-11. Pedestal System Functional Flow Diagram (Sheet 1 of 2)

Change 3 2-55/(2-56 blank)

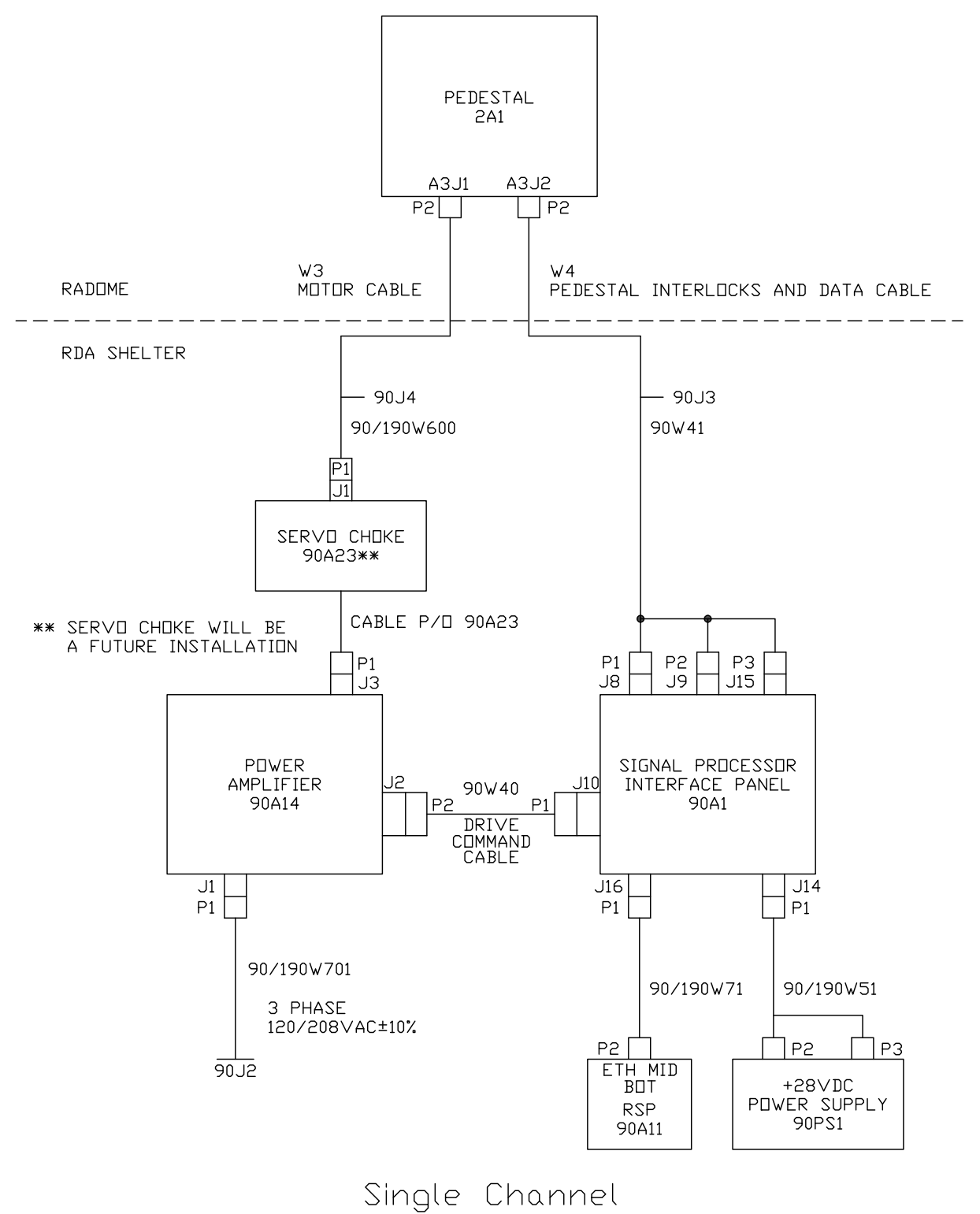

NX3146-E

Figure 1-8. Pedestal System Interconnecting Diagram (Single Channel)

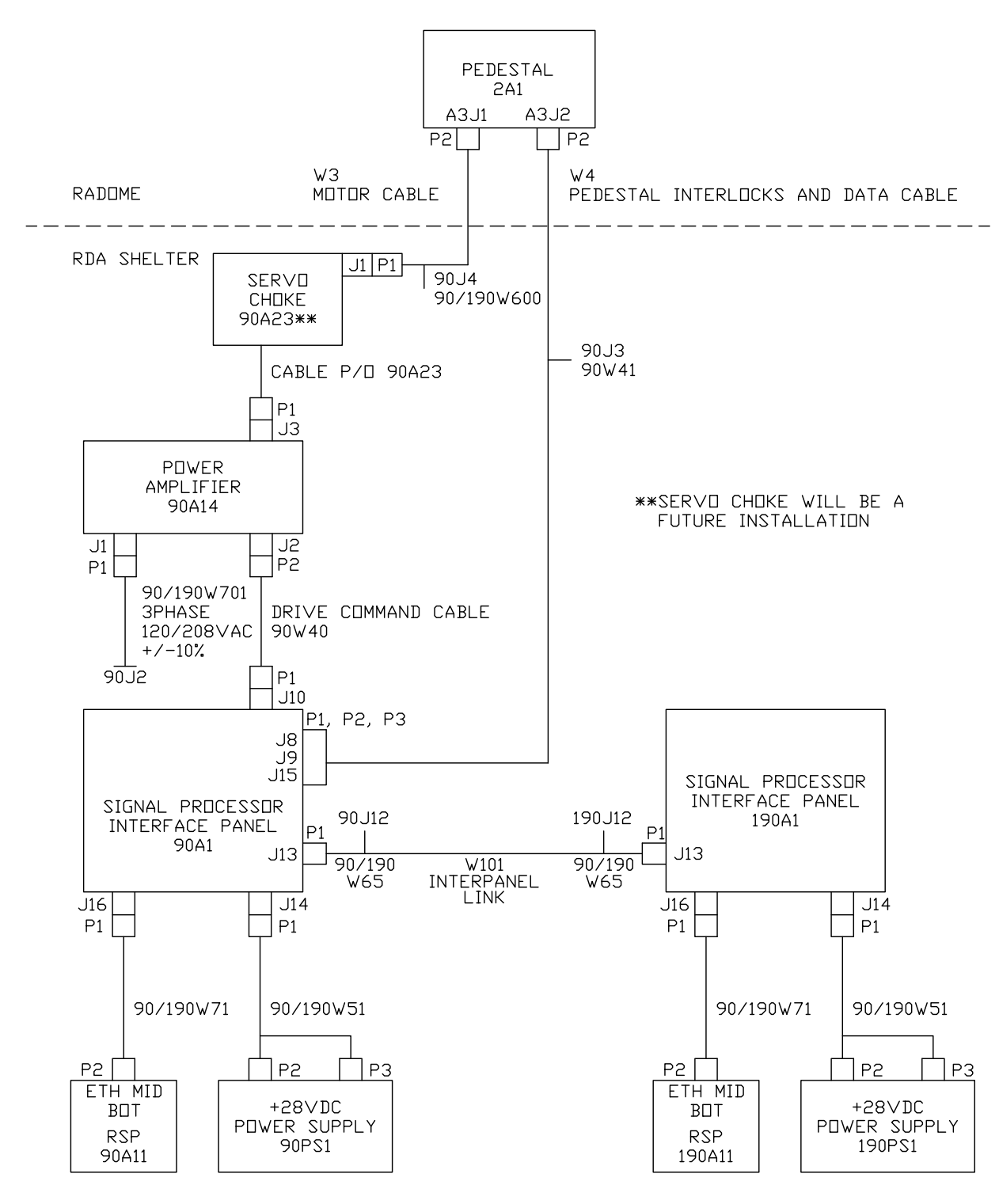

Redundant

NX3777-D

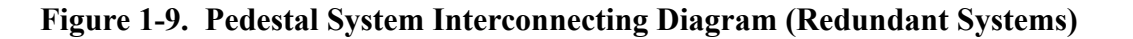

### **Pedestal functional flow**

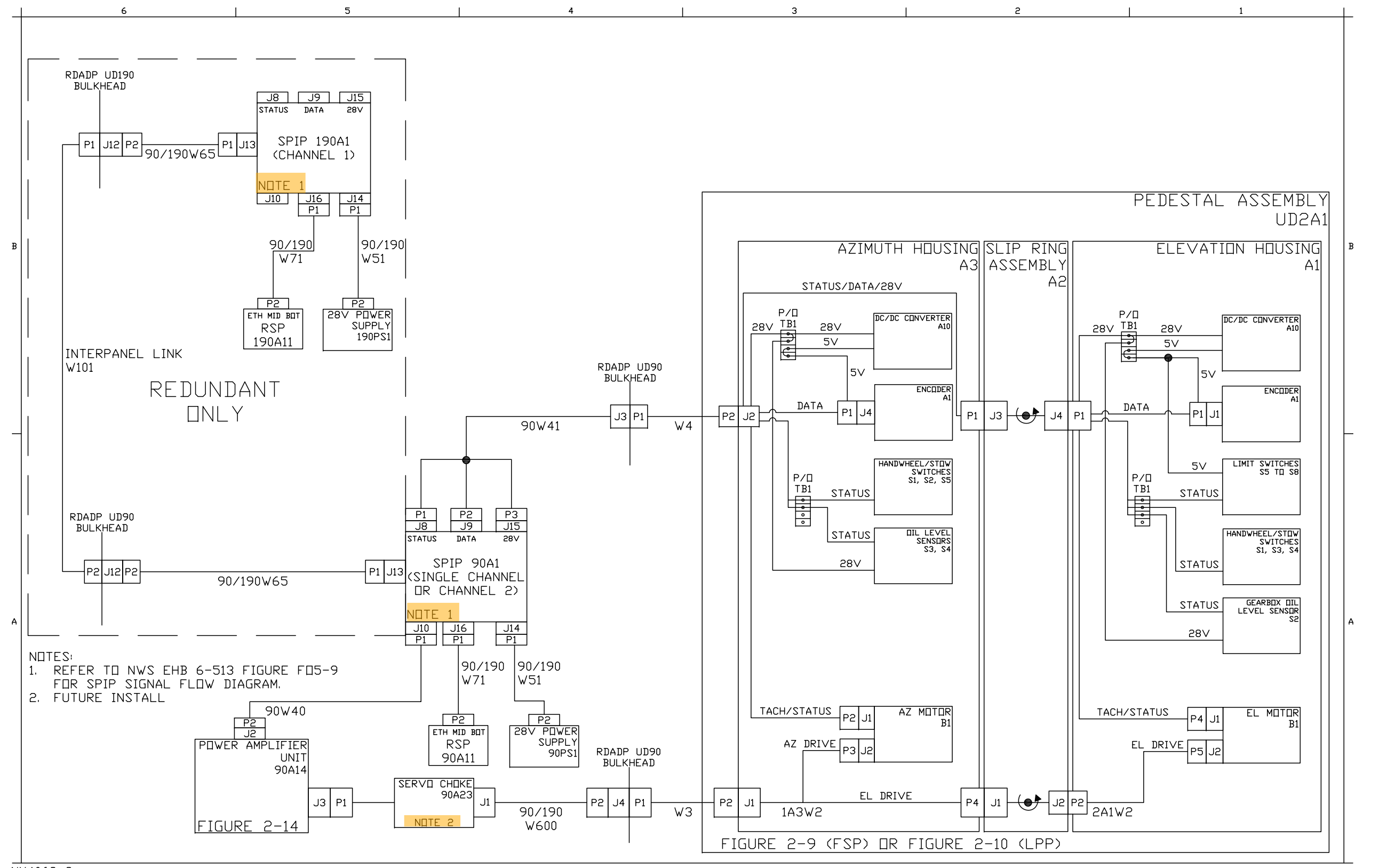

NX4062-C

#### **NWS EHB 6-518**

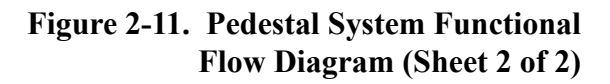

Change 3 2-57/(2-58 blank)

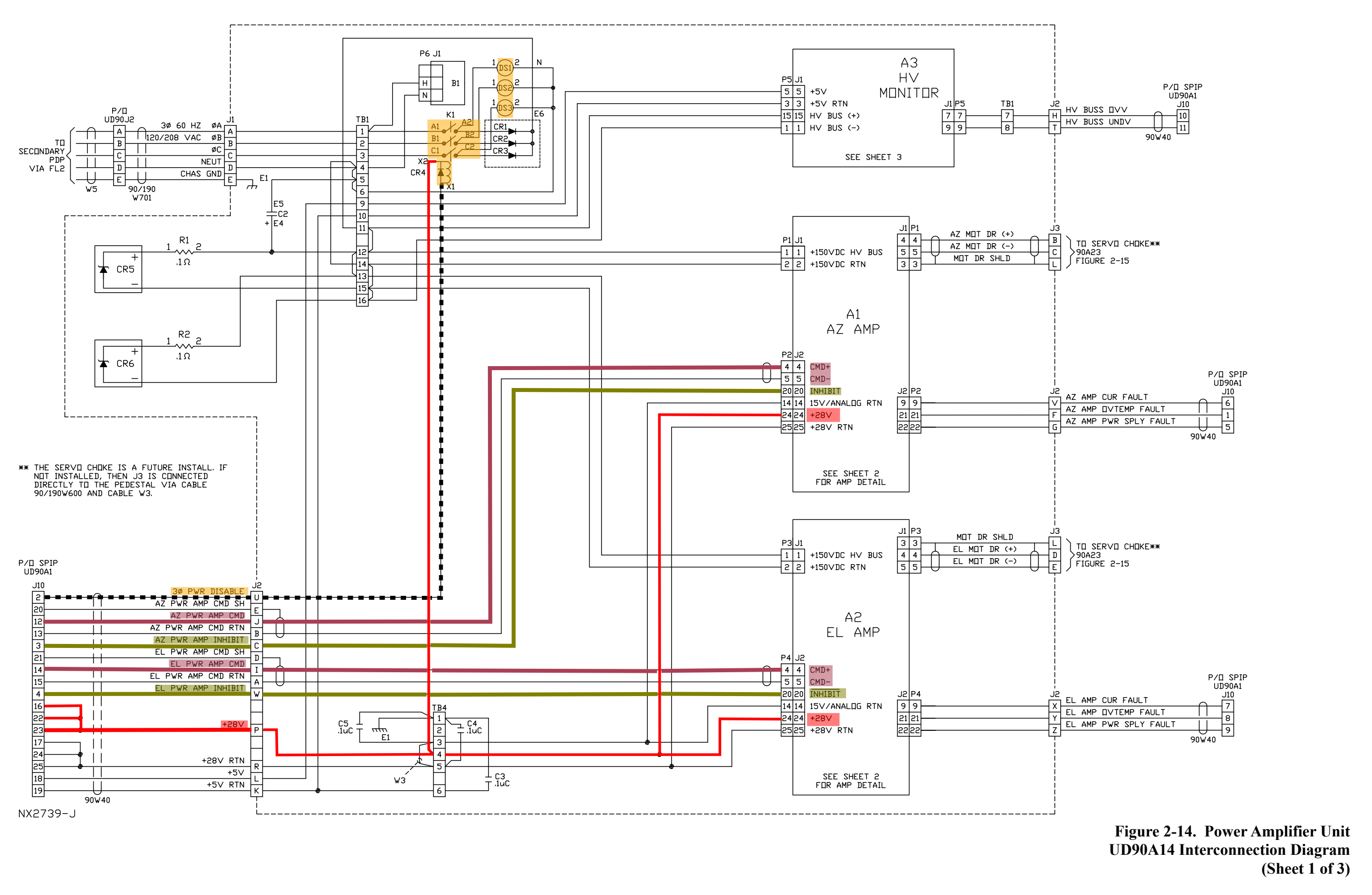

Change 3 2-69/(2-70 blank)

# Encoder DC/DC Converter Board

- Converts 28V DC to 5V DC
- One in Azimuth housing, one in Elevation housing
- Provides 5V to Encoders and Limit Switches
- 2 green LED Lights for operation
- A sample of the encoder's 5V is sent back to the SPIP for status.
- Surge Protection on Input and Output

   <sup>1</sup>
   <sup>1</sup>
   <sup>1</sup>
   <sup>1</sup>
   <sup>1</sup>
   <sup>1</sup>
   <sup>1</sup>
   <sup>1</sup>
   <sup>1</sup>
   <sup>1</sup>
   <sup>1</sup>
   <sup>1</sup>
   <sup>1</sup>
   <sup>1</sup>
   <sup>1</sup>
   <sup>1</sup>
   <sup>1</sup>
   <sup>1</sup>
   <sup>1</sup>
   <sup>1</sup>
   <sup>1</sup>
   <sup>1</sup>
   <sup>1</sup>
   <sup>1</sup>
   <sup>1</sup>
   <sup>1</sup>
   <sup>1</sup>
   <sup>1</sup>
   <sup>1</sup>
   <sup>1</sup>
   <sup>1</sup>
   <sup>1</sup>
   <sup>1</sup>
   <sup>1</sup>
   <sup>1</sup>
   <sup>1</sup>
   <sup>1</sup>
   <sup>1</sup>
   <sup>1</sup>
   <sup>1</sup>
   <sup>1</sup>
   <sup>1</sup>
   <sup>1</sup>
   <sup>1</sup>
   <sup>1</sup>
   <sup>1</sup>
   <sup>1</sup>
   <sup>1</sup>
   <sup>1</sup>
   <sup>1</sup>
   <sup>1</sup>
   <sup>1</sup>
   <sup>1</sup>
   <sup>1</sup>
   <sup>1</sup>
   <sup>1</sup>
   <sup>1</sup>
   <sup>1</sup>
   <sup>1</sup>
   <sup>1</sup>
   <sup>1</sup>
   <sup>1</sup>
   <sup>1</sup>
   <sup>1</sup>
   <sup>1</sup>
   <sup>1</sup>
   <sup>1</sup>
   <sup>1</sup>
   <sup>1</sup>
   <sup>1</sup>
   <sup>1</sup>
   <sup>1</sup>
   <sup>1</sup>
   <sup>1</sup>
   <sup>1</sup>
   <sup>1</sup>
   <sup>1</sup>
   <sup>1</sup>
   <sup>1</sup>
   <sup>1</sup>
   <sup>1</sup>
   <sup>1</sup>
   <sup>1</sup>
   <sup>1</sup>
   <sup>1</sup>
   <sup>1</sup>
   <sup>1</sup>
   <sup>1</sup>
   <sup>1</sup>
   <sup>1</sup>
   <sup>1</sup>
   <sup>1</sup>
   <sup>1</sup>
   <sup>1</sup>
   <sup>1</sup>
   <sup>1</sup>
   <sup>1</sup>
   <sup>1</sup>
   <sup>1</sup>
   <sup>1</sup>
   <sup>1</sup>
   <sup>1</sup>
   <sup>1</sup>
   <sup>1</sup>
   <sup>1</sup>
   <sup>1</sup>
   <sup>1</sup>
   <sup>1</sup>
   <sup>1</sup>
   <sup>1</sup>
   <sup>1</sup>
   <sup>1</sup>
   <sup>1</sup>
   <sup>1</sup>
   <sup>1</sup>
   <sup>1</sup>
   <sup>1</sup>
   <sup>1</sup>
   <sup>1</sup>
   <sup>1</sup>
   <sup>1</sup>
   <sup>1</sup>
   <sup>1</sup>
   <sup>1</sup>
   <sup>1</sup>
   <sup>1</sup>
   <sup>1</sup>
   <sup>1</sup>
   <sup>1</sup>
   <sup>1</sup>
   <sup>1</sup>
   <sup>1</sup>
   <sup>1</sup>
   <sup>1</sup>
   <sup>1</sup>
   <sup>1</sup>
   <sup>1</sup>
   <sup>1</sup>
   <sup>1</sup>
   <sup>1</sup>
   <sup>1</sup>
   <sup>1</sup>
   <sup>1</sup>
   <sup>1</sup>
   <sup>1</sup>
   <sup>1</sup>
   <sup>1</sup>
   <sup>1</sup>
   <sup>1</sup>
   <sup>1</sup>
   <sup>1</sup>
   <sup>1</sup>
   <sup>1</sup>
   <sup>1</sup>
   <sup>1</sup>
   <sup>1</sup>
   <sup>1</sup>
   <sup>1</sup>
   <sup>1</sup>
   <sup>1</sup>
   <sup>1</sup>
   <sup>1</sup>
   <sup>1</sup>
   <sup>1</sup>
   <sup>1</sup>

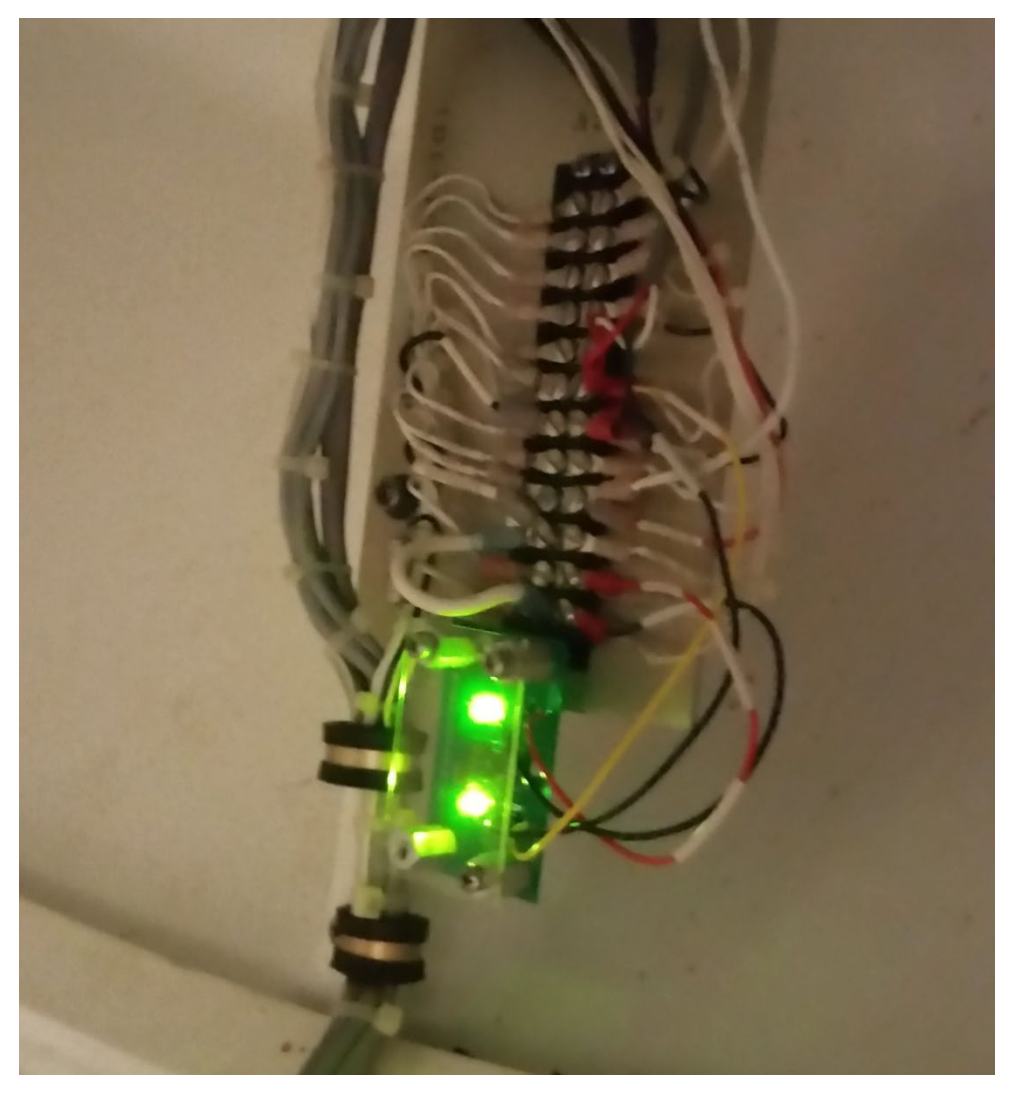

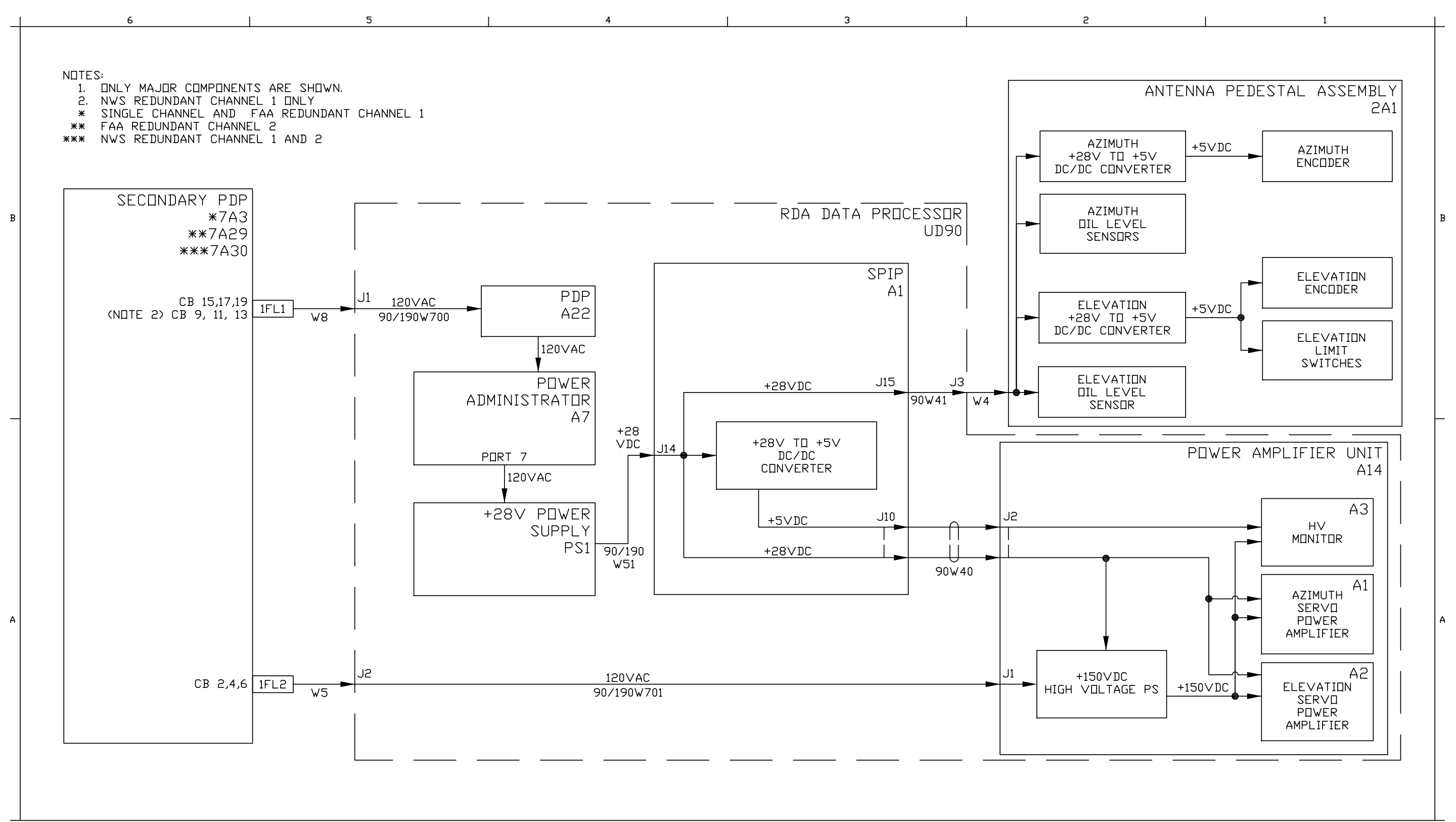

NX4061-A

Figure 2-12. Pedestal Power Distribution Diagram

2-59/(2-60 blank)

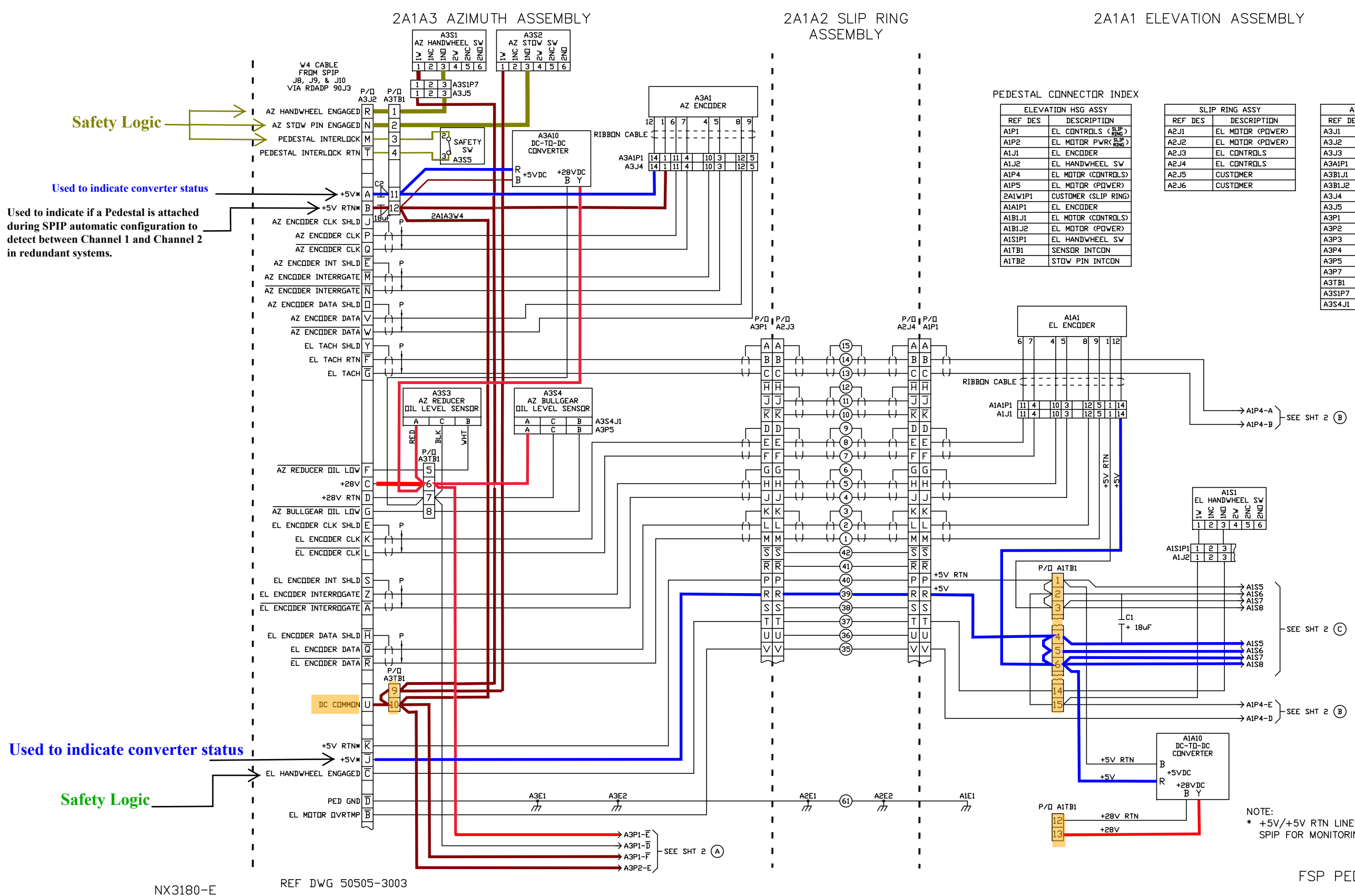

#### **NWS EHB 6-518**

| SSY        |
|------------|
| RIPTION    |
| IR (POWER) |
| R (POWER)  |
| ROLS       |
| ROLS       |
| R          |
| R          |
|            |

| AZIM    | UTH HSG ASSY         |
|---------|----------------------|
| REF DES | DESCRIPTION          |
| A3J1    | MOTOR AZ & EL        |
| A3J2    | CONTROLS AZ & EL     |
| A3J3    | CUSTEMER             |
| A3A1P1  | AZ ENCIDER           |
| A3B1J1  | AZ MOTOR (CONTROLS)  |
| A3B1J2  | AZ MOTOR (POWER)     |
| A3J4    | AZ ENCIDER           |
| A3J5    | AZ HANDWHEEL SW      |
| A3P1    | EL CONTROLS ( SLIP ) |
| A3P2    | AZ MOTOR (CONTROLS)  |
| A3P3    | AZ MOTOR (POWER)     |
| A3P4    | EL MOTOR (SLIP RING) |
| A3P5    | AZ BULLGEAR DIL      |
| A3P7    | CUSTOMER (SLIP RING) |
| A3TB1   | AZ INTCON            |
| A3S1P7  | AZ HANDWHEEL SW      |
| A3S4J1  | AZ BULLGEAR DIL      |

\* +5V/+5V RTN LINES ARE OUTPUTS TO THE SPIP FOR MONITORING/ALARM PURPOSES.

FSP PEDESTAL

Figure 2-9. Schematic Diagram, Pedestal Assembly (FSP) (Sheet 1 of 3)

2-33/(2-34 blank)

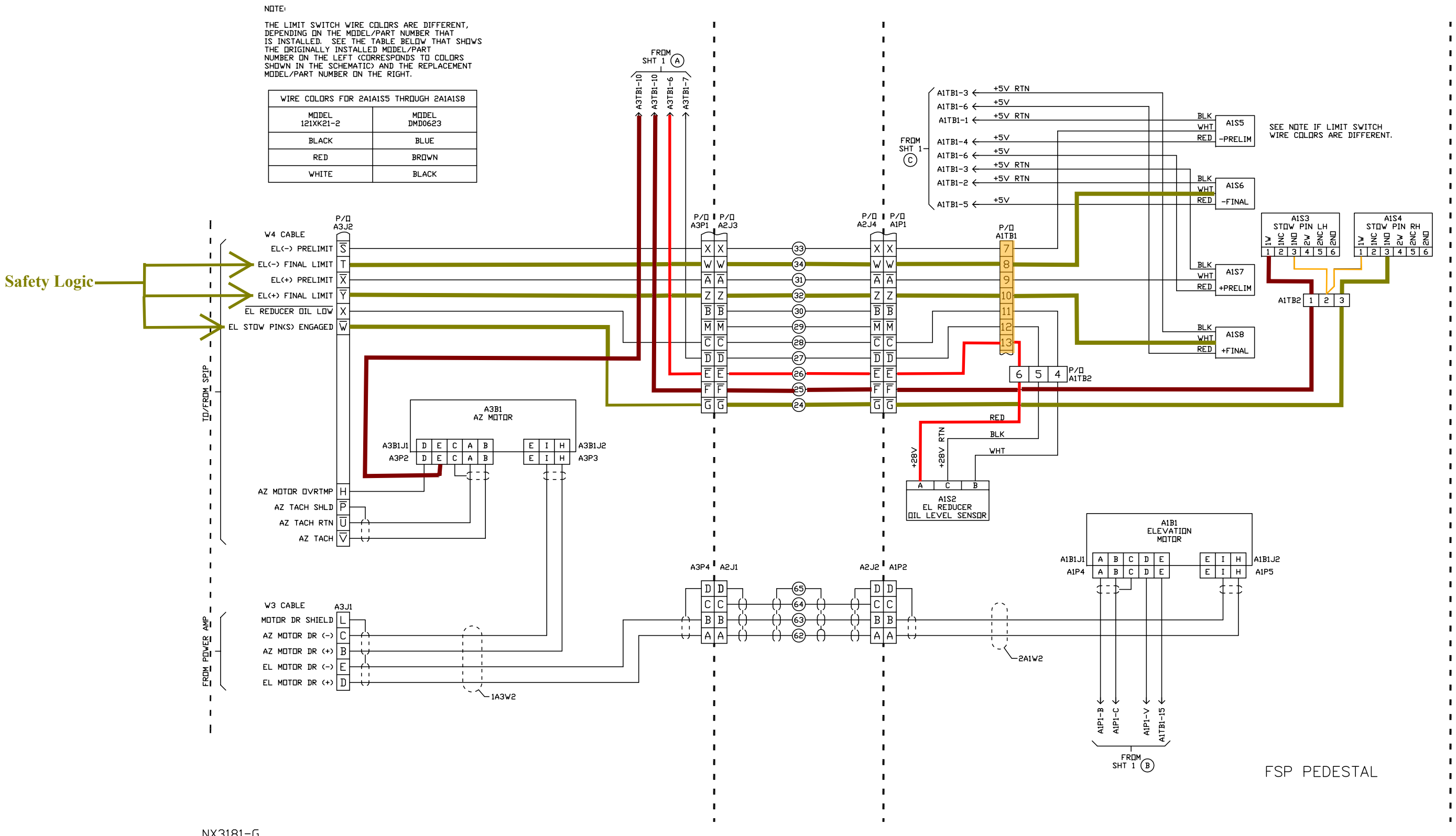

NX3181-G

2A1A3 AZIMUTH ASSEMBLY

#### 2A1A2 SLIP RING ASSEMBLY

#### 2A1A1 ELEVATION ASSEMBLY

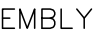

Figure 2-9. Schematic Diagram, Pedestal Assembly (FSP) (Sheet 2 of 3)

2-35/(2-36 blank)

#### Antenna Troubleshooting Order Of Precedence

#### Note:

This flowchart provides a fundamental order in which various Antenna Alarms and faults should be resolved. Most alarms have basic troubleshooting in Alarm Table 6-2 (Ped Alarms). Many antenna problems have multiple alarms associated with them, often alarms that appear unassociated with the primary cause. Several antenna problems do not have associated alarms; those symptoms are noted where appropriate.

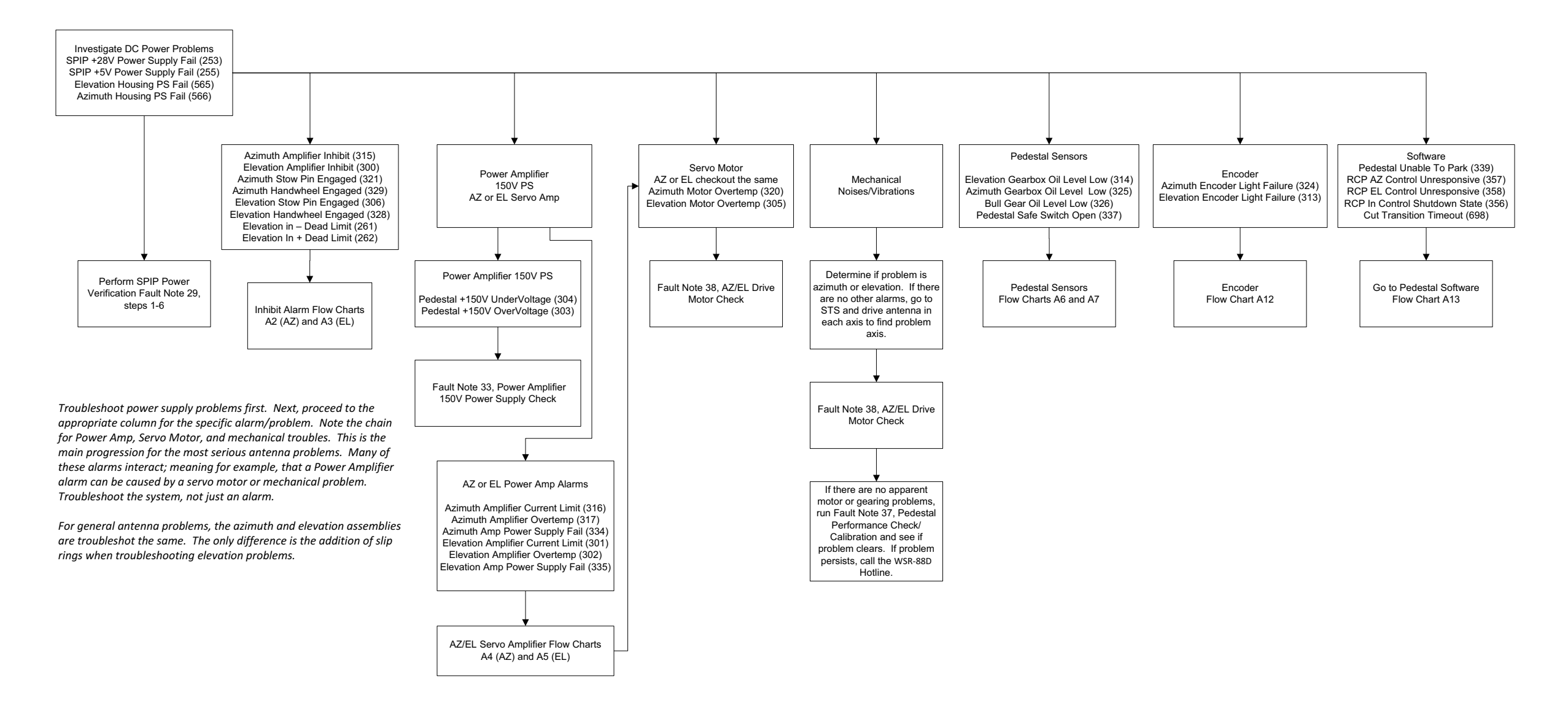

A1

Figure FO6-2. Antenna Fault Isolation Flowchart (Sheet 1 of 13)

FP-6-5/(FP-6-6 blank)

#### Pedestal Software Alarms

These software generated alarms often clear. Only troubleshoot the alarm that is either persistent or regular. Mechanical drive problems and encoder issues are the main hardware problems that can cause these problems without other alarms.

Running Pedestal Calibration in STS should not be a normal response. The pedestal drive system is robust and it typically takes a large change to affect the calibration. Running a new Pedestal Calibration may mask a developing hardware problem. Ensure the pedestal system is working correctly with no binding before running a Pedestal Calibration on a system where the pedestal was operating correctly before.

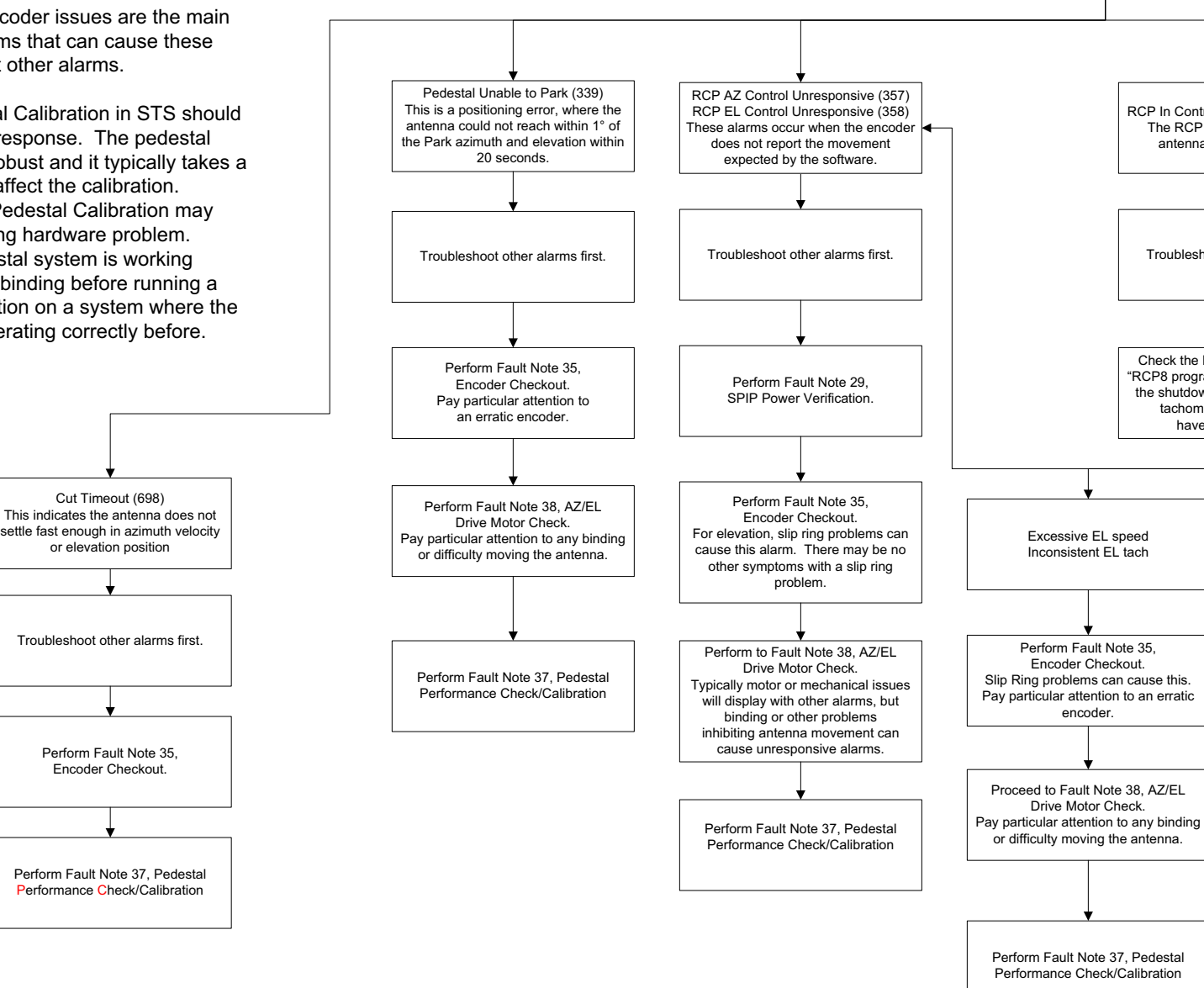

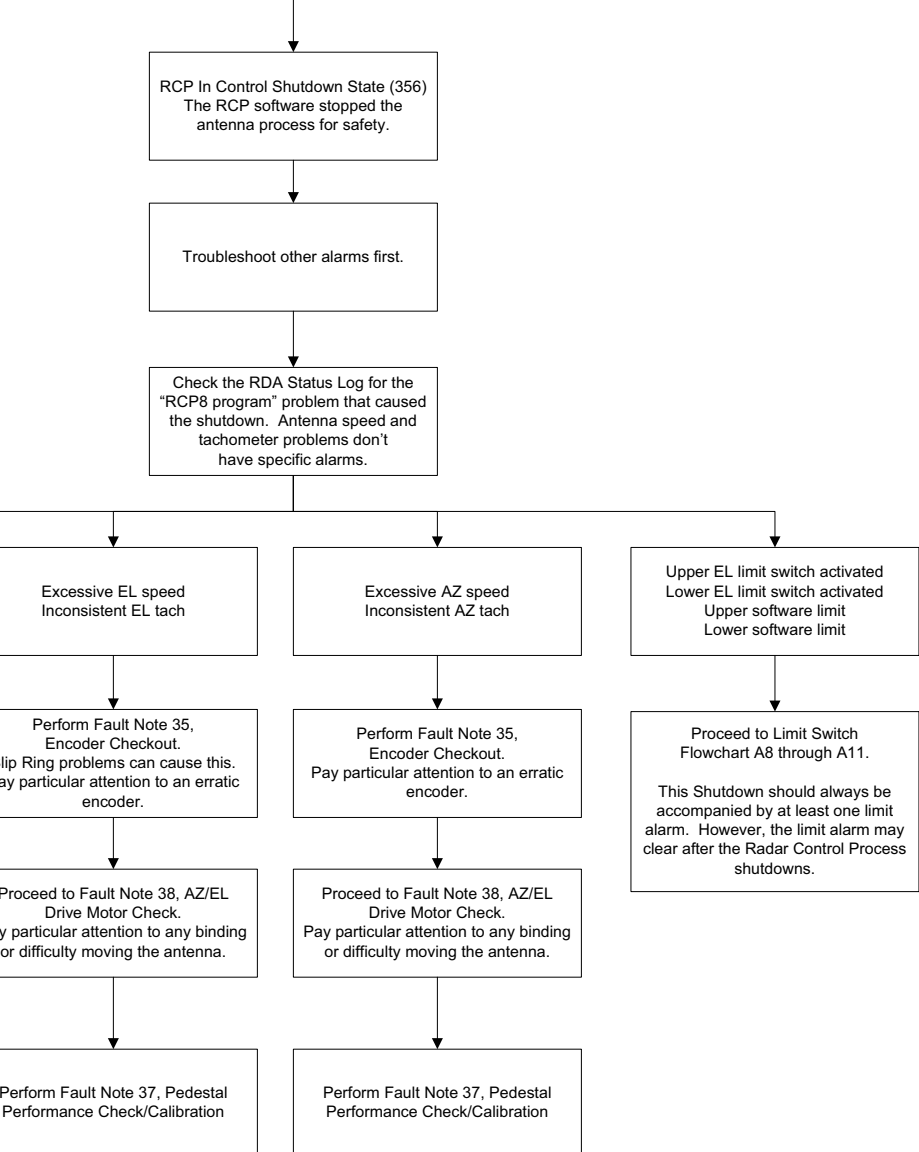

Software Pedestal Unable to Park (339) RCP AZ Control Unresponsive (357) RCP EL Control Unresponsive (358)

RCP In Control Shutdown State (356)

Cut Transition Timeout (698)

A13

Figure FO6-2. Antenna Fault Isolation Flowchart (Sheet 13 of 13)

FP-6-29/(FP-6-30 blank)

| 37)         | PEDESTAL PERFORMANCE CHECK/CALIBRATION                                                                                                    |
|-------------|----------------------------------------------------------------------------------------------------|
| <u>Step</u> | <b>Operator Action</b>                                                                                                    |
| 1           | At the Main RDA HCI, place the system in Standby. Standby displays in the State: field.                                                                                                    |
|             | NOTE                                                                                                    |
|             | At NWS sites, the following task requires coordination with person-<br>nel at the WFO. DoD and FAA sites can perform this task at the<br>RPG inside RDA shelter.                                                         |
|             | Disabling AVSET when testing the pedestal calibration will ensure a full VCP will run.                                                                                                    |
| 2           | If AVSET is already disabled, skip to step 3, otherwise, complete this step. At the MSCF or RPG HCI, disable AVSET by clicking on the <b>AVSET Enable</b> button, and then click <b>Yes</b> at the Warning Popup window. |
| 3           | Perform the following steps at the Main RDA HCI to assess azimuth or elevation drive performance:                                                                                                    |
|             | a. Click on the <b>System Test Software</b> button. Then click <b>Yes</b> on the Confirm Maintenance Mode pop-up window. The System Test Software window opens.                                                          |
|             | b. On the menu bar of the System Test Software window, click <b>Diagnostics</b> ► <b>Pedestal</b> to open the Pedestal Diagnostics window.                                                                               |
|             | c. In the Pedestal Diagnostics window, click <b>None</b> , select <b>4</b> (Velocity/Acceler-<br>ation Test), and then click <b>Run</b> . Note any errors.                                                               |
|             | d. In the Pedestal Diagnostics window, click <b>Close</b> .                                                                                                    |
|             | e. Close the System Test Software window by clicking <b>File</b> then <b>Exit</b> and <b>Yes</b> to confirm. Click <b>OK</b> on the Elapsed Time pop-up window.                                                          |
|             | f. At the Main RDA HCI Command Menu Bar, select <b>RDA ► Select Local VCP</b> to open the Select Local VCP window.                                                                                                    |
|             | g. In the Select Local VCP window, select <b>Precipitation - 12</b> , then click <b>Apply</b> and <b>Yes</b> to confirm. Close the window.                                                                               |

| h. | At the Main RDA HCI Command Menu Bar, select <b>RDA &gt; Operate State</b> to place the radar into operate mode.                                                                                                    |
|----|----------------------------------------------------------------------------------------------------|
|    | NOTE                                                                                                    |
|    | If pedestal performance appears to operate normally after a major<br>antenna drive component replacement, then a pedestal calibration is<br>not advised. Carefully observe the radar for antenna drive related<br>alarms such as Elevation limit alarms and Radial Data Lost alarms.<br>These alarms indicate the antenna movements are not indicative<br>with the commands from the RSP, in which case, a pedestal calibra-<br>tion may be required. |
| i. | Observe the radar for at least one VCP, including retrace to the next VCP, and look for abnormal pedestal functions such as:                                                                                                    |
|    | On the HCI:<br>At the Elevation angle display field (i.e., EL: 0.88/0.88), compare the actual<br>elevation angle to the commanded elevation angle. Look for dithering (seen<br>as actual angle values oscillating above and below the commanded angle) or<br>any other discrepancy. A brief overshoot is acceptable when transitioning<br>between elevation angles.                                                                                   |
|    | Alarms:<br>CUT TRANSITION TIMEOUT (698)<br>ELEVATION - NORMAL LIMIT (311)<br>ELEVATION + NORMAL LIMIT (310)<br>RADIAL DATA LOST (396)                                                                                                    |
|    | In the RDA Status Log:<br>Pedestal elevation position error<br>Azimuth rate fault                                                                                                    |
|    | These are not alarms, but the condition can cause RCP AZ CONTROL<br>UNRESPONSIVE (357) or RCP EL CONTROL UNRESPONSIVE (358)<br>alarms, or even the RCP IN CONTROL SHUTDOWN STATE (356) alarm.                                                                                                    |
| j. | If the radar is operating normally in VCP 12, then return the radar to normal operation per step 3. If any related alarms or anomalies occurred during the Pedestal Diagnostics (step 3c) or Local VCP operations (step 3i), then perform a Pedestal Calibration in the appropriate azimuth or elevation axis per step 4.                                                                                                    |

| 4 | Perform the following steps at the Main RDA HCI to perform a pedestal calibration rou-                                                                                                    |
|---|----------------------------------------------------------------------------------------------------|
|   |                                                                                                    |
|   | CAUTION                                                                                                    |
|   | Use caution when performing a pedestal calibration routine. Cali-<br>brating a normally functioning pedestal drive system may introduce<br>calibration errors. If pedestal performance appears to operate nor-<br>mally after a major antenna drive component replacement, then a<br>pedestal calibration is not advised.                                                                               |
|   | a. At the Main RDA HCI Command Bar, select <b>RDA &gt; Standby State</b> to place the radar into standby mode.                                                                                                    |
|   | b. Before performing the Pedestal Calibration, make a backup of adaptation data to the removable hard drive per Table 4-48, steps 2 thru 4 and 12 thru 15 in case the original pedestal calibration adaptation data values (a036 through a052) need to be restored after updating adaptation data with the new Pedestal Calibration values (step f).                                                    |
|   | c. Click on the <b>System Test Software</b> button. Then click <b>Yes</b> on the Confirm Maintenance Mode pop-up window. The System Test Software window opens.                                                                                                    |
|   | d. On the menu bar of the System Test Software window, click <b>Calibration</b> ► <b>Pedestal Calibration</b> to open the Pedestal Calibration window.                                                                                                    |
|   | e. At the Pedestal Calibration window, perform the following steps:                                                                                                    |
|   | NOTES                                                                                                    |
|   | It is not necessary to always run all subtests. For example, if<br>assessing issues with an elevation Cut Transition Timeout (Alarm<br>698), only run the Elevation Axis subtest. The Moment of Inertia<br>subtest is rarely selected and is used for when major components on<br>the antenna are changed or if there are repeated instances of Exces-<br>sive Velocity alarms in azimuth or elevation. |

#### **NOTES - Continued**

Pedestal Calibration should only be started from baseline adaptation data for specific troubleshooting. It should <u>not</u> be started from baseline every time Pedestal Calibration is executed or it will hinder the tuning process. For example, if Pedestal Calibration was performed with failing hardware that generated higher than normal values, it may need to start from baseline after the hardware issues are corrected. If hardware failed but the Pedestal Calibration values were not updated with the failing hardware, do not select to start from baseline adaptation data.

If Pedestal Calibration is started from baseline adaptation data, a second Pedestal Calibration may need to be started with the Start from Baseline Adaptation Data box unchecked.

- (1) Select the applicable subtest(s).
- (2) Click **Run**. After approximately 10 to 20 minutes, the calibration routine completes and will display the current and new results in a Pedestal Calibration Results window.
- f. In the Pedestal Calibration Results window, review the data in the Current and New columns. If specific values are within certain ranges as listed in Table 1, click the Update Adaptation Data button. Then click Yes at the Please Confirm pop-up window.

This updates the Adaptation Data related to Pedestal Calibration, a036 through a052, with new values from the selected subtest(s). Key parameters outside of the normal range indicate that hardware assessment is needed. Running Pedestal Calibration again (or the specific subtest) can help confirm repeatable response from hardware motion.

#### NOTE

As shown in Table 1, each parameter type fits within a general range on a healthy system. Hardware issues can/may cause these specific parameters to be outside of the general ranges. The other parameters not shown (i.e., Elevation Interval Slopes [a046 through a048), Elevation Droop Angle (a049), Azimuth/Elevation Moment of Inertia (a051/a052)] have less critical ranges in terms of assessing potential hardware issues.

| Table 1. Pedestal Calibration Adaptation Data General Ranges |                            |                         |  |  |  |
|--------------------------------------------------------------|----------------------------|-------------------------|--|--|--|
| Azimuth Parameter Type                                       | Adaptation Data<br>Numbers | Expected Range          |  |  |  |
| Positive and Negative Sustaining Drives                      | a036/a037                  | Between -5.0 and +5.0   |  |  |  |
| Positive and Negative Drive Slopes                           | a038/a039                  | Between 0.100 and 1.000 |  |  |  |
| Velocity Feedback Slope                                      | a040                       | Between 3.000 and 7.000 |  |  |  |
|                                                              |                            |                         |  |  |  |
| Elevation Parameter Type                                     | Adaptation Data<br>Numbers | Expected Range          |  |  |  |
| Positive and Negative Sustaining Drives                      | a041/a042                  | Between -5.0 and +5.0   |  |  |  |
| Positive and Negative Drive Slopes                           | a043/a044                  | Between 0.100 and 1.000 |  |  |  |
| Velocity Feedback Slope                                      | a045                       | Between 1.500 and 6.000 |  |  |  |
| Droop Drive                                                  | a050                       | Between 0.00 and 5.50   |  |  |  |

- g. In the Pedestal Calibration window, click **Close**.
- h. Close System Test Software window by clicking **File** then **Exit** and **Yes** to confirm. Click **OK** on the Elapsed Time pop-up window. At the Main RDA HCI Command Menu Bar, click **RDA ≻ Restart RDASC**, then click **Yes** to confirm.
- i. Login to the Main RDA HCI: Click **Log In**, then click **Yes** in the Warning window, then enter *username* and *password*.
- j. At the Main RDA HCI Command Menu Bar, select **RDA > Request Control**.
- k. Repeat step 3 to reassess azimuth or elevation drive performance.
- 1. Create a backup CD and backup to the removable drive per Table 4-48.
- m. At redundant sites, transfer the updated adaptation data values (a036 through a052) to the other channel by performing the following steps:
  - (1) At the RDA HCI Command Menu Bar, click on **Channel**.
  - (2) In the Channel menu, click on Sync Pedcal/Suncheck Data.
  - (3) In the Confirm Pedcal/Suncheck Data Sync pop-up window, click Yes.

|      | (4) The new values are automatically applied to adaptation data, so it is not neces-<br>sary to use the Restart RDASC command.                                                                                                    |                                               |                                           |                                                                 |           |  |  |
|------|----------------------------------------------------------------------------------------------------|-----------------------------------------------|-------------------------------------------|-----------------------------------------------------------------|-----------|--|--|
|      | n. At redundant sites, create a backup CD and backup to the removable drive for the other channel per Table 4-48.                                                                                                    |                                               |                                           |                                                                 |           |  |  |
| 5    | Return to normal oper                                                                                                    | ations.                                       |                                           |                                                                 |           |  |  |
|      |                                                                                                    |                                               |                                           |                                                                 |           |  |  |
| 38   | AZ/EL DRIVE MOT                                                                                                    | OR CHECK                                      |                                           |                                                                 |           |  |  |
|      | This procedure checks<br>AZ/EL drive motors r<br>positioning of the ante                                                                                                    | the Azimuth and I<br>eceive up to 4 kW penna. | Elevation drive mo<br>peak electrical pov | otors for proper operation. T<br>ver per axis to provide preci- | The<br>se |  |  |
| Sten | Operator Action                                                                                                    |                                               |                                           |                                                                 |           |  |  |
| 1    | At the Main RDA HC                                                                                                    | I Command Menu                                | Bar click <b>RDA •</b>                    | Standby State Stand                                             |           |  |  |
| 1    | displays in the State                                                                                                    | e: field.                                     |                                           | Clandby Claic. Scane                                            | шy        |  |  |
| 2    | At SPIP 90A1, press t off.                                                                                                    | he Panel Power but                            | tton to <b>OFF</b> . The                  | panel LED's and display tur                                     | n         |  |  |
| 3    | In the RDA shelter, at the applicable Secondary PDP (7A3 Single Channel; 7A29/CP-2<br>FAA Systems; or 7A30 NWS Redundant Systems), set circuit breaker CB2, 4, 6 (ganged)<br>PEDESTAL MOTOR POWER to <b>OFF</b> . Use Panduit part number PSL-CB circuit breaker<br>lockout device |                                               |                                           |                                                                 |           |  |  |
| 4    | Disconnect cable 90/1                                                                                                    | 90W600P1 from P                               | ower Amplifier U                          | nit 90A14J3.                                                    |           |  |  |
| 5    | AZ/EL Motor Resist                                                                                                    | ance Checks (RDA                              | A SHELTER)                                |                                                                 |           |  |  |
|      | a. Measure resistance                                                                                                    | e on the P1 end of o                          | cable of 90/190W6                         | 500 using Table 1 below:                                        |           |  |  |
|      |                                                                                                    | Tab                                           | le 1                                      |                                                                 |           |  |  |
|      | Measurement                                                                                                    | Azimuth                                       | Elevation                                 | Expected Result                                                 |           |  |  |
|      | Drive Windings                                                                                                    | Pin B to Pin C                                | Pin D to Pin E                            | Normal: 0 - 10 Ohms (short)                                     |           |  |  |
|      | Winding to Case                                                                                                    | Pin B to Pin L                                | Pin D to Pin L                            | Normal: >5 Meg Ohms or<br>open (OL)                             |           |  |  |
|      | Winding to Case                                                                                                    | Pin C to Pin L                                | Pin E to Pin L                            | Normal: >5 Meg Ohms or<br>open (OL)                             |           |  |  |
|      |                                                                                                    |                                               |                                           |                                                                 |           |  |  |

8.3.3.2.1 <u>Subtest 1: LAN Switch</u>. This subtest checks the communication of the RSP with the LAN Switch.

8.3.3.2.2 Subtest 2: Router. This subtest checks the communication of the RSP with the Router.

8.3.3.2.3 Subtest 3: GPS. This subtest checks the communication of the RSP with the GPS.

8.3.3.2.4 <u>Subtest 4: Console Server</u>. This subtest checks the communication of the RSP with the Console Server.

8.3.3.2.5 <u>Subtest 5: Channel Communications</u>. This subtest is only available on a redundant system. It checks the communication of the RSP with the other channel's LAN Switch and RSP.

8.3.3.3 <u>Power Diagnostics</u>. The Power Diagnostics window (see Figure 8-20) is used to run subtests that check the power subsystem in the RDA cabinets.

| Power Diagnostics         | X |
|---------------------------|---|
|                           |   |
| Subtests                  |   |
| 1 🗹 Power Administrator   |   |
|                           |   |
|                           |   |
| <u>Aii None Run Close</u> |   |
|                           |   |

Figure 8-20. Power Diagnostics Window

8.3.3.3.1 <u>Subtest 1: Power Administrator</u>. This subtest checks the communication between the RSP and the Power Administrator. It also receives data on the Power Administrator status.

8.3.3.4 <u>Pedestal Diagnostics</u>. The Pedestal Diagnostics window (see Figure 8-21) is used to run subtests that test the pedestal status.

| Pedestal Diagnostics                               | X |
|----------------------------------------------------|---|
| Subtests                                           |   |
| 1 🗹 Static Test                                    |   |
| 2 🗹 Pre-Limit Switch Test                          |   |
| 3 🗹 Dead Limit Switch Test                         |   |
| 4 🗹 Velocity/Acceleration Test                     |   |
| <u>A</u> ll <u>N</u> one <u>R</u> un <u>C</u> lose | j |

Figure 8-21. Pedestal Diagnostics Window

8.3.3.4.1 <u>Subtest 1: Static Test</u>. This subtest runs a static pedestal BIT test to verify the operational status of the pedestal before moving the pedestal position. It checks the status of the limit switches, hand-wheel switches, gear box and azimuth reservoir oil levels, safety switch, radome hatch switch, stow pins, and the azimuth and elevation DC-to-DC converters.

8.3.3.4.2 <u>Subtest 2: Pre-Limit Switch Test</u>. This subtest will command the antenna to move into an elevation pre-limit condition (upper and lower) and test the ability to move out of the pre-limit condition. When the subtest is complete, it displays the expected angle measurements for the upper and lower pre-limit switches and the actual measured angle in the Pre-Limit Switch Test Results window as shown in Figure 8-22.

| 🛅 Pre-Limit Switch        | Test Results |          |  |  |
|---------------------------|--------------|----------|--|--|
| Elevation Angle (degrees) |              |          |  |  |
|                           | Measured     | Expected |  |  |
| +Normal Limit Switch      | 60.78        | 62.00    |  |  |
| -Normal Limit Switch      | -1.10        | -1.10    |  |  |

Figure 8-22. Pre-Limit Switch Test Results Window

8.3.3.4.3 <u>Subtest 3: Dead-Limit Switch Test</u>. This subtest will command the antenna to move into an elevation final (dead)-limit condition (upper and lower) and test the ability to move out of the dead-limit condition. This test can only be run from the local RDA HCI in case the technician may need to manually push the antenna out of the dead-limit condition. When the subtest is complete, it displays the expected angle measurements for the upper and lower dead limit switches

and the actual measured angle in the Dead Limit Switch Test Results windows as shown in Figure 8-23.

| 🔚 Dead Limit Swi          | tch Test Resu | lts      |  |  |  |
|---------------------------|---------------|----------|--|--|--|
| Elevation Angle (degrees) |               |          |  |  |  |
|                           | Measured      | Expected |  |  |  |
| +Dead Limit Switch        | 64.33         | 64.00    |  |  |  |
| -Dead Limit Switch        | -2.65         | -2.00    |  |  |  |

Figure 8-23. Dead Limit Switch Test Results Window

8.3.3.4.4 <u>Subtest 4: Velocity/Acceleration Test</u>. This subtest tests the safety limits of velocity and acceleration in azimuth and elevation. When the subtest is complete, it displays the results of the velocity and acceleration tests in degrees per second in the Velocity/Acceleration Test Results window as shown in Figure 8-24.

| Velocity/Acceleration Test Results |                |                 |  |  |  |
|------------------------------------|----------------|-----------------|--|--|--|
| Test Step                          | Results        |                 |  |  |  |
|                                    | Acceleration   |                 |  |  |  |
| + Azimuth Velocity                 | 35.98°/second  | 17.41°/second²  |  |  |  |
| -Azimuth Velocity                  | -35.62°/second | -14.97°/second² |  |  |  |
| +Elevation Velocity                | 21.97°/second  | 13.54°/second²  |  |  |  |
| -Elevation Velocity                | -24.46°/second | -17.20°/second² |  |  |  |

Figure 8-24. Velocity/Acceleration Test Results Window

8.3.3.5 <u>Signal Processor Diagnostics</u>. The Signal Processor Diagnostics window (see Figure 8-25) is used to run subtests that check the communications between the RSP and IFDR and the DSP data busses. It can also check the diagnostic register A of the DSP.

| 📉 Noise                | Temper | ature        |             |         |             |               |          |
|------------------------|--------|--------------|-------------|---------|-------------|---------------|----------|
| <sub>E</sub> Pulse Wid | dth —— | Test Condit  | ions        | Param   | eters —     |               |          |
| • Short                | Pulse  |              |             | HEN     | IR          | 20            | .87      |
|                        | Pulse  | Sample Siz   | e 5 🔻       | VEN     | IR          | 21            | .59      |
| 0 20119                |        |              |             |         |             |               |          |
| _ Results −            |        |              |             |         |             |               |          |
|                        |        | Horizontal   | Vertica     | al      |             |               |          |
| Noise                  | Off    | -82.94 dB    | 3m -82.     | 99 dBm  |             |               |          |
| Noise                  | On     | -61.42 dB    | 3m -61.     | 29 dBm  |             |               |          |
| Noise                  | Temp   | 157.481 K    | 191.1       | .54 K   |             |               |          |
| Std. D                 | ev.    | 4.89         | 2.          | 56      |             |               |          |
| Famples                |        |              |             |         |             |               |          |
| Samples                |        |              |             |         |             |               |          |
| #                      | HIV    | Noise Off (d | Noise On (d | Std. De | v. N        | oise Temp     |          |
| 1                      | Н      | -82.93       | -61.47      |         | 1.14        | 161.888       | <b>▲</b> |
| 2                      | V      | -82.97       | -61.31      |         | 1.2         | 193.584       | 88       |
| 3                      | Н      | -82.88       | -61.44      |         | 1.12        | 162.858       |          |
| 4                      | V      | -83.01       | -61.32      |         | 1.16        | 191.119       |          |
| 5                      | Н      | -83.05       | -61.43      |         | 1.17        | 152.195       |          |
| 6                      | V      | -82.94       | -61.28      |         | 1.2         | 193.597       |          |
| 7                      | Н      | -82.97       | -61.37      |         | 1.16        | 153.08        |          |
| 8                      | V      | -83.02       | -61.27      |         | 1.19        | 187.591       |          |
| 9                      | Н      | -82.89       | -61.37      |         | 1.16        | 157.383       | <b>–</b> |
|                        |        |              |             |         |             |               |          |
|                        |        |              |             |         | <u>R</u> un | n <u>C</u> l( | ose      |

Figure 8-45. Noise Temperature Window

#### 8.4.8 PEDESTAL CALIBRATION.

The Pedestal Calibration window (see Figure 8-46) is used to run a calibration routine that executes three subtests: Moment of Inertia, Azimuth Axis, and Elevation Axis. Each subtest can be selected to run together or individually, if desired, and will tune the RDA pedestal control software to match the specific performance characteristics of the pedestal system. During the calibration, the selected subtests make several intricate measurements of pedestal performance while stepping through a range of pedestal control parameters to find the best adjustment combination among interactive parameters. The goal of this routine is to optimize the pedestal performance while minimizing position over/undershooting and dithering. The type of measurement a subtest is performing at the current time will be displayed in the Status area and can repeat several times during the run of a particular subtest. In addition to the three subtests, the user has the option to start the pedestal calibration routine from saved baseline adaptation data values by clicking on the check box option Start from Baseline Adaptation Data. This option is used for specific troubleshooting and is usually not selected. A detailed description of each subtest are described in the following paragraphs.

The Moment of Inertia subtest independently assesses the motion of both antenna axes to calculate moment of inertia values used for the other subtests. The Moment of Inertia rarely changes and is not executed as often as the Azimuth and Elevation subtests. Modifying the antenna balance/weight or the pedestal may require this subtest to be performed.

The Azimuth Axis subtest is proportioned into the following types of adjustments: Feedback, Drive/Slope, and adjustments for each. The Feedback portion sets an initial guess at the velocity feedback slope. Proper feedback settings assist in getting to a requested velocity and/or position without too much over/undershoot and can help maintain a constant value (with minimal dither around the requested value). The Drive/Slope portion tests how much sustaining drive voltage is needed to overcome friction and an associated slope to maintain a requested velocity. Each measurement is calculated and adjusted multiple times to fine-tune the parameters because the parameter impacts on overall pedestal performance are linked.

The Elevation Axis subtest measures similar parameters as measured in the Azimuth Axis subtest (Feedback, Drive/Slope) plus additional tests for antenna motion balance compensation (Droop Settings) and position slope tuning (Pservo Slope). The Droop Setting moves the antenna to different elevation positions and determines the difference in pointing accuracy to estimate a compensation value for antenna drift during rotation. The Pservo Slope values adjust the drive voltage based on how far away the commanded position is compared to the desired position. There are three intervals of the elevation position slope test; one for nearby elevations, one for moderately distant elevations, and one for elevations a great distance away.

| <b>—</b> | ] Pe     | edestal       | Calibration    |             |        |
|----------|----------|---------------|----------------|-------------|--------|
|          | Sul<br>1 | otests<br>Mon | ent of Inertia | a           |        |
|          | 2        | 🗹 Azim        | uth Axis       |             |        |
|          | 3        | 🗹 Elev        | ation Axis     |             |        |
| [        | _ s      | tart fror     | n Baseline Ad  | aptation    | n Data |
|          |          | All           | None           | <u>R</u> un | Close  |

Figure 8-46. Pedestal Calibration Window

After approximately 10 to 20 minutes, the pedestal calibration completes and will display the current and new results in the Pedestal Calibration Results window (see Figure 8-47 and Figure 8-48). If the user chooses to update Adaptation Data items associated with the pedestal calibration, a036 through a052, with these new values, click on the **Update Adaptation Data** button. Only the adaptation data parameters from the selected subtest(s) will be updated. If the routine fails when multiple subtests are selected, it will provide the option to update adaptation data of the passing subtests. If a particular subtest fails, try running only the failed subtest

#### NWS EHB 6-513-1

again. Failures beyond this may require WSR-88D Hotline assistance. As a general rule, this routine should only be run and the new results updated if certain alarms (i.e., Cut Transition Timeout or Radial Data Lost) are being set routinely. To evaluate the system, the technician should refer to NWS EHB 6-513, Fault Note 37.

| 📅 Pedestal Calibration Res | sults   |              |        |
|----------------------------|---------|--------------|--------|
|                            |         |              | -      |
| Inertia Parameters         |         |              | 2000   |
|                            | Current | New          |        |
| Azimuth Inertia            | 1.90    | 1.90         | 88888  |
| Elevation Inertia          | 1.50    | 1.50         | 000000 |
| Azimuth Parameters         |         |              |        |
|                            | Current | New          |        |
| Positive Sustaining Drive  | 1.98    | 1.95         |        |
| Negative Sustaining Drive  | -2.15   | -2.44        |        |
| Positive Drive Slope       | 0.100   | 0.100        | 20000  |
| Negative Drive Slope       | 0.185   | 0.202        | 88888  |
| Velocity Feedback Slope    | 5.012   | 6.723        | 000000 |
| Elevation Parameters       |         |              | 1000   |
|                            | Current | New          |        |
| Positive Sustaining Drive  | 1.53    | 1.60         |        |
| Negative Sustaining Drive  | -3.40   | -3.74        |        |
| Positive Drive Slope       | 0.100   | 0.141        |        |
| Negative Drive Slope       | 0.398   | 0.407        | -      |
| Update Adaptation Data     |         | <u>C</u> los | е      |

Figure 8-47. Pedestal Calibration Results Window (Upper Half)

|   | Pedestal Calibration Res  | ults    |                     |   |
|---|---------------------------|---------|---------------------|---|
| Г |                           | canene  | 1400                |   |
|   | Positive Sustaining Drive | 1.98    | 1.95                |   |
|   | Negative Sustaining Drive | -2.15   | -2.44               |   |
|   | Positive Drive Slope      | 0.100   | 0.100               |   |
|   | Negative Drive Slope      | 0.185   | 0.202               |   |
|   | Velocity Feedback Slope   | 5.012   | 6.723               |   |
|   |                           |         |                     |   |
|   | Elevation Parameters      |         |                     |   |
|   |                           | Current | New                 |   |
|   | Positive Sustaining Drive | 1.53    | 1.60                |   |
|   | Negative Sustaining Drive | -3.40   | -3.74               |   |
|   | Positive Drive Slope      | 0.100   | 0.141               |   |
|   | Negative Drive Slope      | 0.398   | 0.407               |   |
|   | Velocity Feedback Slope   | 2.539   | 2.348               |   |
|   | First Interval Slope      | 11.12   | 11.12               |   |
|   | Second Interval Slope     | 6.69    | 6.69                |   |
|   | Third Interval Slope      | 3.05    | 3.05                |   |
|   | Droop Angle               | 0.60    | 0.60                |   |
|   | Droop Drive               | 1.30    | 1.30                |   |
|   |                           |         |                     | Ŧ |
| Γ | Undate Adaptation Data    | 1       | Close               | i |
|   | Opdate Adaptation Data    |         | <u><u>c</u>iose</u> |   |

Figure 8-48. Pedestal Calibration Results Window (Lower Half)

#### **Pedestal Software Reset**

In the event the Radar Control Program becomes unresponsive and shuts down, the RCP Status field will change to Shutdown, Dead, or Dead Ang.

This is a safety feature that occurs when antenna movement as reported by the encoders doesn't match the commanded position.

To recover from one of these states, the program can be reset by clicking on the **RESET** button.

To prevent the Radar Control program from becoming unresponsive when performing select mainte-nance procedures, click on the **Manual Maintenance** button. This option is only useful in pedestal maintenance procedures where the processor needs to stay active while the antenna encoders report movement, such as during the encoder alignment.

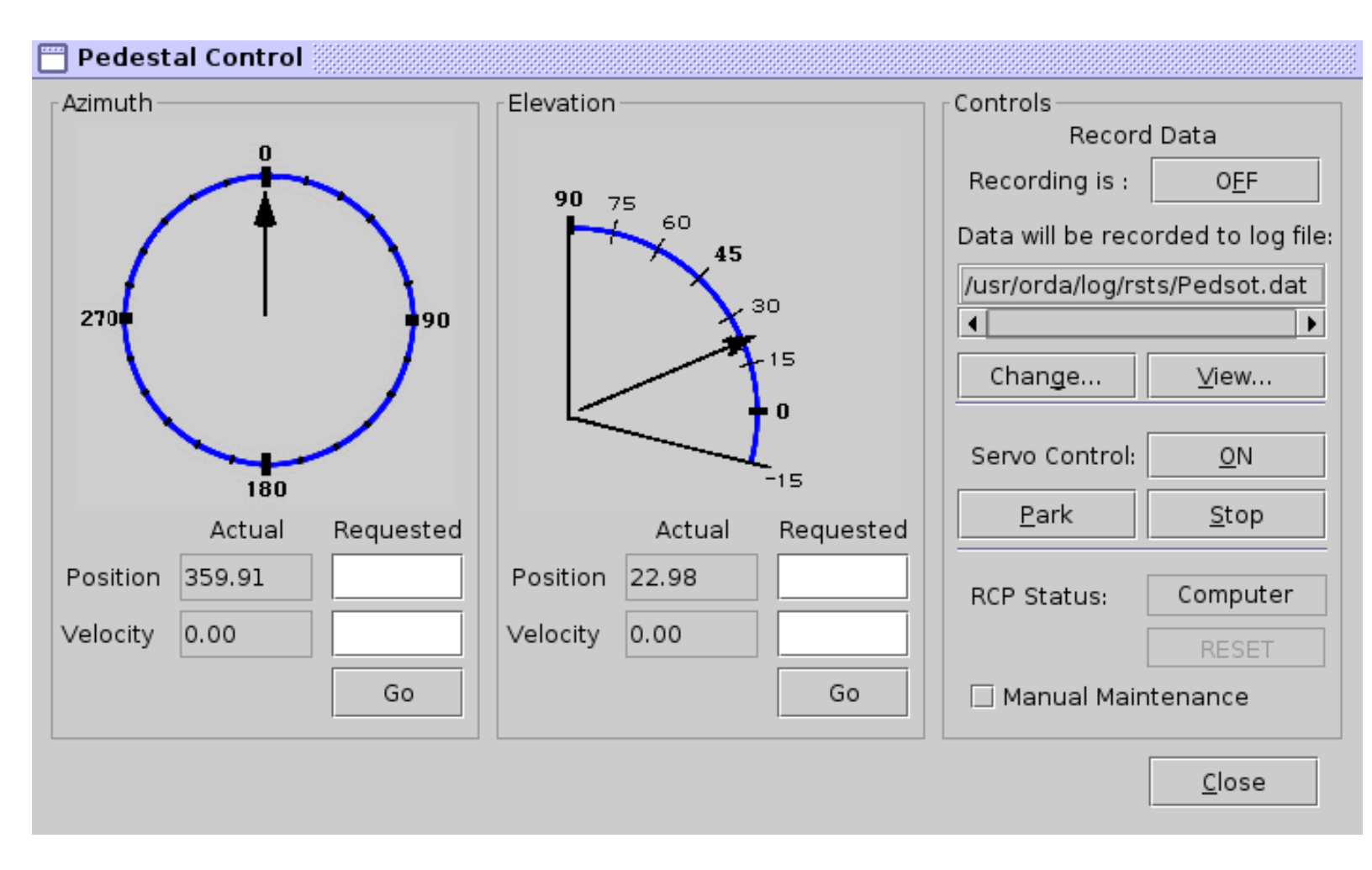